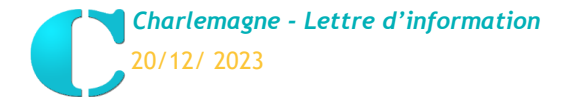

# LETTRE D'INFORMATION

Nous avons le plaisir de vous détailler la <u>nouveauté de la version de Noël 2023</u> (communiqué par mail) concernant le module **Charlemagne** Notes version 11.1.0.0.

# MISE A DISPOSITION DES NOMENCLATURES PARCOURSUP / LSL

Il est désormais possible d'initialiser les tables pour les remontées ParcourSup / LSL dans le menu *Liaison Rectorat / Paramétrage / Initialisation des tables*.

Trois sessions <u>gratuites</u> de visioconférence sont de nouveau proposées et vous ont été diffusées le 13/12/2023 via l'InfoMag pour vous y inscrire.

Mardi 09 janvier (09h-10h) / Jeudi 11 janvier (15h30-16h30) / Jeudi 18 janvier (14h-15h).

# PARAMETRAGE / CLASSE : AJOUT DES SERVICES DE NOTATIONS POUR LE CALCUL DES MOYENNES ET DES RANGS

Attention :

Cette fonctionnalité n'est utile que pour certains établissements !

Si vous êtes concerné par le paramétrage ci-dessous vous pouvez donc désormais appliquer le système de « service de notation » en suivant la démarche, sinon il n'est pas nécessaire de le mettre en place.

La fonctionnalité « service de notation » a été mise en place afin de solutionner les gyrophares présents sur une matière dans *le paramétrage / classe*.

Ce gyrophare apparaît sur une matière si certains élèves se retrouvent plusieurs fois dans des groupes :

| Matiere       EPS       ED.PHYSIQUE_SPORI.       Enseignants       Brouges         PAUL HÉ/MIQUE Aptim       PAUL HÉ/MIQUE Aptim       PAUL HÉ/MIQUE Aptim       PAUL HÉ/MIQUE Aptim         Type       Périodique       Information       Information         Calcul des moyennes et des racionation       Des élèves sont présents dans plusieurs groupes pour cette matière       Information         Calcul des moyennes et des racionation       Des élèves sont présents dans plusieurs groupes pour cette matière       Impression         Sous-Matière       Enseignant       Groupe       Impression       Impression         Qui       Non       Impression       Impression       Impression       Impression         Sous-Matière       Enseignant       Groupe       Sur éditions       Sur éditions       Impression       Impression         PAUL HÉ/MIQUE Aplim       TERE-PAULHE/MIC TERE-PAULHE/MIC TERE-PAULHE/MIQUE       Impression       Impression       Impression       Impression         SAM DISSOIR Aplim       TERE-SAMDISSOI       TERE-SAMDISSOIR       Impression       Impression       Impression       Impression       Impression       Impression       Impression       Impression       Impression       Impression       Impression       Impression       Impression       Impression       Impression       Impression<                                                                                                    | Detail de la lig      | gne                                                     |                                                     |                                   | aramétrage vie scolaire                                           | Group                                     | es /                                       |                 |
|----------------------------------------------------------------------------------------------------|-----------------------|---------------------------------------------------------|-----------------------------------------------------|-----------------------------------|-------------------------------------------------------------------|-------------------------------------------|--------------------------------------------|-----------------|
| Appréciation <ul> <li>Saisie sur la matière</li> <li>Saisie sur la matière</li> <li>Saisie sur la matière</li> <li>Saisie sur la matière</li> <li>Saisie sur la matière</li> <li>Saisie sur la matière</li> <li>Périodique</li> <li>Reamen Blanc</li> <li>Information</li> <li>Bramen Blanc</li> <li>Information</li> <li>Calcul des moyennes et des rériodique</li> <li>Groupe</li> <li>Des élèves sont présents dans plusieurs groupes pour cette matière</li> <li>Enseignant</li> <li>Groupe</li> <li>Sous-Matière</li> <li>Enseignant</li> <li>Groupe</li> <li>Sous-Matière</li> <li>Enseignant</li> <li>Groupe</li> <li>Sous disson présents dans plusieurs groupes pour cette matière</li> <li>Enseignant</li> <li>Groupe</li> <li>Sous-Matière</li> <li>Enseignant</li> <li>Groupe</li> <li>Sous disson périodique</li> <li>SAM DISSOIR Aptim</li> <li>TERE-SAMDISSOI</li> <li>TERE-SAMISSOI</li> <li>ERE-SAMISSOI</li> </ul>                                                                                                    | Matiere               | EPS                                                     | ED.PHYSIQUE_SPOR                                    | F.                                | AUL HÉMIQUE Aplim                                                 |                                           | -                                          |                 |
| Moyenne Matière <ul> <li>Moyenne Matière</li> <li>Moy, des sous-mation</li> </ul> Ériodique <ul> <li>Groupe</li> <li>Couse-Matière</li> <li>Enseignant</li> <li>Groupe</li> <li>Sous-Matière</li> <li>Enseignant</li> <li>Groupe</li> <li>Sur éditions</li> <li>Sur éditions</li> </ul> <li>Sur éditions</li> <li>Sur éditions</li> <li>Sur éditions</li> <li>Sur éditions</li> <li>Sur éditions<th>Appréciation<br/>Type</th><th><ul> <li>Saisie sur la m</li> <li>Périodique</li> </ul></th><th>atière O Saisie sur la so</th><th>ous-matière</th><th></th><th></th><th></th><th></th></li> | Appréciation<br>Type  | <ul> <li>Saisie sur la m</li> <li>Périodique</li> </ul> | atière O Saisie sur la so                           | ous-matière                       |                                                                   |                                           |                                            |                 |
| Calcul des moyennes et des ra<br>ériodique<br>Groupe  Des élèves sont présents dans plusieurs groupes pour cette matière<br><u>Qui</u> Non <u>Sous-Matière</u> <u>Enseignant</u> <u>Groupe</u> <u>Sur</u> éditions sur éditions<br><u>PAUL HÉMIQUE Aplim</u> <u>1ERE-PAULHEMIC 1ERE-PAULHEMIQUE</u> <u>SAM DISSOIR Aplim</u> <u>1ERE-SAMDISSOIR</u> <u>C</u> <u>AMIRABIEN Aplim</u> <u>1ERE-SAMIRABIEN</u> <u>C</u> <u>C</u> <u>C</u> <u>C</u> <u>C</u> <u>C</u> <u>C</u> <u>C</u> <u>C</u> <u>C</u>                                                                                                    | Moyenne Matièr        | e  Moy. des sous                                        | Information<br>-m                                   |                                   |                                                                   |                                           |                                            |                 |
| Sous-Matière         Enseignant         Groupe         sur éditions<br>périodique         sur éditions<br>Ex. Blanc           PAUL HÉMIQUE Aplim         1ERE-PAULHEMIC 1ERE-PAULHEMIQUE                                                                                                    | erioaique —<br>Groupe |                                                         | Des élève                                           | es sont présents da               | ns plusieurs groupes pour cet                                     | te matière                                |                                            |                 |
| PAUL HÉMIQUE Aplim     1ERE-PAUL HEMIC 1ERE-PAUL HEMICUE       SAM DISSOIR Aplim     1ERE-SAMDISSOIR       SAMIRA BIEN Aplim     1ERE-SAMIRABIEN                                                                                                    |                       |                                                         | Etes-vou                                            | is sur de vouloir quit            | iter la fenêtre ?<br><u>N</u> on                                  | sion In                                   |                                            | _               |
| SAVA DISSOIR Aptim 1ERE-SAVADISSOII 1ERE-SAVADISSOIR   SAVAIRA BIEN Aptim 1ERE-SAVAIRABIEN                                                                                                    | Sous-I                | Matière                                                 | Enseignant                                          | s sur de vouloir quit             | iter la fenêtre ?<br><u>N</u> on<br><b>Groupe</b>                 | sion In<br>suréditions su<br>périodique E | ■<br>pression ▲<br>r éditions<br>ix. Blanc | <b>+</b> -      |
| SAMIRA BIEN Aptim                                                                                                    | Sous-                 | •<br>Matière<br>P                                       | Enseignant                                          | Qui                               | iter la fenêtre ?<br><u>Non</u><br>Groupe<br>MIC 1ERE-PAULHEMIQUE | ion In<br>sur éditions su<br>périodique   | réditions<br>x. Blanc                      | <b>+</b><br>m ¯ |
|                                                                                                    | Sous-                 | Matière<br>P.<br>S                                      | Enseignant<br>AUL HÉMIQUE Aplim<br>AM DISSOIR Aplim | Qui<br>1ERE-PAULHE<br>1ERE-SANDIS | Non Groupe MIC 1ERE-PAULHEMIQUE SOI 1ERE-SAMDISSOIR               | ion In<br>suréditions su<br>périodique    | pression<br>r éditions<br>x. Blanc         | <b>+</b><br>፹   |

Le calcul du rang envoyé aux plateformes académiques pouvait donc être erroné.

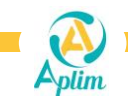

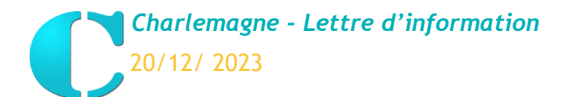

# 1. Paramétrer les libellés de « service de notation ».

#### Tables / Service de notation

L'objectif de cette fenêtre est de paramétrer vos différents services de notation en fonction des matières et des niveaux de classes qui seront affectés.

| services de nota           | tion                                                                                                    |                                                                                                    |                                                                                                    |                                                                                     |                                                                                                    |
|----------------------------|----------------------------------------------------------------------------------------------------|----------------------------------------------------------------------------------------------------|----------------------------------------------------------------------------------------------------|-------------------------------------------------------------------------------------|----------------------------------------------------------------------------------------------------|
| isissez votre recherche ic | i Q                                                                                                    |                                                                                                    |                                                                                                    | ,                                                                                   |                                                                                                    |
| I. Code                    |                                                                                                    | Libellé                                                                                                    |                                                                                                    | Etano 1 ·                                                                           |                                                                                                    |
| AGL1-3EME-AB               | AGL1 Groupes 3èmes Aet B                                                                                                    |                                                                                                    |                                                                                                    | Liape I.                                                                            |                                                                                                    |
| AGL1-3EME-CD               | AGL1 Groupes 3èmes C et D                                                                                                    |                                                                                                    |                                                                                                    |                                                                                     |                                                                                                    |
| AGL1-6EME-AB               | AGL1 Groupes 6èmes Aet B                                                                                                    |                                                                                                    |                                                                                                    | > C                                                                                 | Cliquer sur ⊿.                                                                                                    |
| AGL1-6EME-CD               | AGL1 Groupes 6èmes C et D                                                                                                    |                                                                                                    |                                                                                                    |                                                                                     |                                                                                                    |
| ALL2-TALE-GEN              | ALL2 TERMINALES GEN                                                                                                    |                                                                                                    | X                                                                                                    | <b>E</b> (1) (1)                                                                    |                                                                                                    |
| ALL2-TALE-PRO              | ALL2 TERMINALES PRO                                                                                                    |                                                                                                    |                                                                                                    | Etape 2 :                                                                           |                                                                                                    |
| EPS-1ERES                  | EPS PREMIERES                                                                                                    |                                                                                                    |                                                                                                    |                                                                                     |                                                                                                    |
| SVT-PHCH-6EMES             | SVT_PH-CH_SIXIEMES                                                                                                    |                                                                                                    |                                                                                                    | > S                                                                                 | Saisir le code et le libellé.                                                                                           |
|                            |                                                                                                    |                                                                                                    |                                                                                                    | -                                                                                   |                                                                                                    |
|                            | C Service Notation                                                                                                    | - ×                                                                                                    |                                                                                                    | <b>E</b> tana 0 .                                                                   |                                                                                                    |
|                            |                                                                                                    |                                                                                                    |                                                                                                    | Etape 3 :                                                                           |                                                                                                    |
|                            |                                                                                                    |                                                                                                    |                                                                                                    |                                                                                     |                                                                                                    |
|                            | Code ALLZ-TALE-PRO                                                                                                    |                                                                                                    | Le.                                                                                                    | > V                                                                                 | /alider.                                                                                                    |
|                            | Libellé * ALL 2 TERMINAL ES PRO                                                                                                    |                                                                                                    | PE I                                                                                                    |                                                                                     |                                                                                                    |
|                            | Elbert Peter Peter Peter No                                                                                                    |                                                                                                    |                                                                                                    |                                                                                     |                                                                                                    |
|                            |                                                                                                    |                                                                                                    |                                                                                                    |                                                                                     |                                                                                                    |
|                            |                                                                                                    |                                                                                                    |                                                                                                    |                                                                                     |                                                                                                    |
|                            |                                                                                                    |                                                                                                    |                                                                                                    |                                                                                     |                                                                                                    |
|                            |                                                                                                    |                                                                                                    |                                                                                                    |                                                                                     |                                                                                                    |
| Est utilisé                |                                                                                                    |                                                                                                    | Total: 8                                                                                                    |                                                                                     |                                                                                                    |
|                            |                                                                                                    |                                                                                                    |                                                                                                    |                                                                                     |                                                                                                    |
| ≻ <u>Après</u>             | <ul> <li>avoir affecté les ser</li> <li>Vous affichez le<br/>vous pouvez co</li> </ul>                                              | vices de notation créés<br>es élèves qui sont conce<br>ntrôler l'effectif.                                                                                                    | <mark>dans le paramé</mark><br>ernés par ce se                                                                                    | e <mark>trage / classe</mark><br>ervice de nota                                     | <mark>e</mark> , en cliquant sur <sup>这</sup> :<br>ation dans l'onglet <mark>✓ <sup>Fait(s)</sup></mark>                |
| ≻ <u>Après</u>             | <ul> <li>avoir affecté les ser</li> <li>Vous affichez le<br/>vous pouvez co</li> <li>Si vous avez de<br/>coche « ignorer</li> </ul> | vices de notation créés<br>es élèves qui sont conce<br>ntrôler l'effectif.<br>es élèves dans l'onglet<br>dans les notes » sur la                                                                                                    | dans le paramé<br>ernés par ce se<br>Avertissement(s)<br>fiche élève dans                                                         | e <mark>trage / classe</mark><br>ervice de nota<br>ce sont des<br>s <b>Charlema</b> | e, en cliquant sur                                                                                                    |
| ➢ <u>Après</u>             | <ul> <li>avoir affecté les ser</li> <li>Vous affichez le vous pouvez co</li> <li>Si vous avez de coche « ignorer</li> </ul>         | vices de notation créés<br>es élèves qui sont conce<br>ntrôler l'effectif.<br>es élèves dans l'onglet<br>dans les notes » sur la                                                                                                    | dans le paramé<br>ernés par ce se<br>Avertissement(s)<br>fiche élève dans                                                         | etrage / classe<br>ervice de nota<br>ce sont des<br>s Charlemag                     | e, en cliquant sur<br>ation dans l'onglet                                                                               |
| ≻ <u>Après</u>             | <ul> <li>avoir affecté les ser</li> <li>Vous affichez le<br/>vous pouvez co</li> <li>Si vous avez de<br/>coche « ignorer</li> </ul> | vices de notation créés<br>es élèves qui sont conce<br>ntrôler l'effectif.<br>es élèves dans l'onglet<br>dans les notes » sur la<br>C Rapport: Elèves du service de notation: ALL2-TALE                                                                                                    | dans le paramé<br>ernés par ce se<br>Avertissement(s)<br>fiche élève dans                                                         | etrage / classe<br>ervice de nota<br>ce sont des<br>s Charlemag                     | e, en cliquant sur<br>ation dans l'onglet                                                                               |
| > <u>Après</u>             | <ul> <li>avoir affecté les ser</li> <li>Vous affichez le<br/>vous pouvez co</li> <li>Si vous avez de<br/>coche « ignorer</li> </ul> | vices de notation créés<br>es élèves qui sont conce<br>ntrôler l'effectif.<br>es élèves dans l'onglet<br>dans les notes » sur la<br>Rapport Elèves du service de notation: ALL2-TALE<br>Rapport: Elèves du service de notation: ALL2-TALE<br>Elèves du service de                                                                                                    | dans le paramé<br>ernés par ce se<br>Avertissement(s)<br>fiche élève dans<br>(s) Avertissement(s)<br>notation : ALL2-TALE         | etrage / classe<br>ervice de nota<br>ce sont des<br>s <b>Charlemag</b>              | e, en cliquant sur<br>ation dans l'onglet                                                                               |
| > <u>Après</u>             | <ul> <li>avoir affecté les ser</li> <li>Vous affichez le<br/>vous pouvez co</li> <li>Si vous avez de<br/>coche « ignorer</li> </ul> | vices de notation créés<br>es élèves qui sont conce<br>ntrôler l'effectif.<br>es élèves dans l'onglet<br>dans les notes » sur la<br>Rapport Elèves du service de notation: ALL2-TALE<br>Rapport: Elèves du service de<br>Elèves du service de                                                                                                    | dans le paramé<br>ernés par ce se<br>Avertissement(s)<br>fiche élève dans<br>(s) Avertissement(s)<br>notation : ALL2-TALE         | etrage / classe<br>ervice de nota<br>ce sont des<br>s <b>Charlemag</b>              | e, en cliquant sur<br>ation dans l'onglet<br>✓ <sup>Fait(s)</sup><br>élèves « sortis » ou avec un<br>gne Administratif. |
| > <u>Après</u>             | <ul> <li>avoir affecté les ser</li> <li>Vous affichez le<br/>vous pouvez co</li> <li>Si vous avez de<br/>coche « ignorer</li> </ul> | vices de notation créés<br>es élèves qui sont conce<br>intrôler l'effectif.<br>es élèves dans l'onglet<br>dans les notes » sur la<br>Rapport Elèves du service de notation : ALL2-TALE<br>Rapport: Elèves du service de<br>Elèves du service de<br>Descrit<br>MOD Elisa (TA)                                                                                                    | dans le paramé<br>ernés par ce se<br>Avertissement(s)<br>fiche élève dans<br>(s) Avertissement(s)<br>notation : ALL2-TALE         | etrage / classe<br>ervice de nota<br>ce sont des<br>s <b>Charlemag</b>              | e, en cliquant sur<br>ation dans l'onglet<br>✓ <sup>Fait(s)</sup><br>élèves « sortis » ou avec un<br>gne Administratif. |
| > <u>Après</u>             | <ul> <li>avoir affecté les ser</li> <li>Vous affichez le<br/>vous pouvez co</li> <li>Si vous avez de<br/>coche « ignorer</li> </ul> | vices de notation créés<br>es élèves qui sont conce<br>intrôler l'effectif.<br>es élèves dans l'onglet<br>dans les notes » sur la<br>c Rapport Elèves du service de notation : ALL2-TALE<br>Rapport: Elèves du service de<br>Elèves du service de<br>Recommende<br>Recommend<br>Recommende<br>Recommende<br>Recommende | dans le paramé<br>ernés par ce se<br>Avertissement(s)<br>fiche élève dans<br>(s) Avertissement(s)<br>notation : ALL2-TALE         | etrage / classe<br>ervice de nota<br>ce sont des<br>s <b>Charlemag</b>              | e, en cliquant sur<br>ation dans l'onglet<br>✓ <sup>Fait(s)</sup><br>élèves « sortis » ou avec un<br>gne Administratif. |
| > <u>Après</u>             | <ul> <li>avoir affecté les ser</li> <li>Vous affichez le<br/>vous pouvez co</li> <li>Si vous avez de<br/>coche « ignorer</li> </ul> | vices de notation créés<br>es élèves qui sont conce<br>intrôler l'effectif.<br>es élèves dans l'onglet<br>dans les notes » sur la<br>c Rappot: Elèves du service de notation : ALL2-TALE<br>Rappot: Elèves du service de<br>Elèves du service de<br>Rappot: Elèves du service de<br>Rappot: Elèves du service d                                                                                                    | dans le paramé<br>ernés par ce se<br>Avertissement(s)<br>fiche élève dans<br>(s) Avertissement(s)<br>notation : ALL2-TALE         | ervice de nota<br>ce sont des<br>s Charlemag                                        | e, en cliquant sur<br>ation dans l'onglet<br>✓ Fait(s)<br>élèves « sortis » ou avec un<br>gne Administratif.            |
| > <u>Après</u>             | <ul> <li>avoir affecté les ser</li> <li>Vous affichez le<br/>vous pouvez co</li> <li>Si vous avez de<br/>coche « ignorer</li> </ul> | vices de notation créés<br>es élèves qui sont conce<br>ntrôler l'effectif.<br>es élèves dans l'onglet<br>dans les notes » sur la<br>cans les notes » sur la<br>cans les notes vice de<br>dans les notes vice de<br>dans les notes vice                                                                                                    | dans le paramé<br>ernés par ce se<br>Avertissement(s)<br>fiche élève dans<br>(c) Avertissement(s)<br>notation : ALL2-TALE<br>pton | etrage / classe<br>ervice de nota<br>ce sont des<br>s Charlemag                     | e, en cliquant sur<br>ation dans l'onglet<br>✓ Fait(s)<br>élèves « sortis » ou avec un<br>gne Administratif.            |
| > <u>Après</u>             | <ul> <li>avoir affecté les ser</li> <li>Vous affichez le<br/>vous pouvez co</li> <li>Si vous avez de<br/>coche « ignorer</li> </ul> | vices de notation créés<br>es élèves qui sont conce<br>ntrôler l'effectif.<br>es élèves dans l'onglet<br>dans les notes » sur la<br>dans les notes » sur la<br>cans les notes » sur la<br>le<br>cans les notes » sur la<br>dans les notes » sur la<br>cans les notes » sur la<br>cans l                                                                                                    | dans le paramé<br>ernés par ce se<br>Avertissement(s)<br>fiche élève dans<br>(s) Avertissement(s)<br>notation : ALL2-TALE<br>pton | etrage / classe<br>ervice de nota<br>ce sont des<br>s Charlemag                     | e, en cliquant sur<br>ation dans l'onglet<br>✓ Fait(s)<br>élèves « sortis » ou avec un<br>gne Administratif.            |
| > <u>Après</u>             | <ul> <li>avoir affecté les ser</li> <li>Vous affichez le<br/>vous pouvez co</li> <li>Si vous avez de<br/>coche « ignorer</li> </ul> | vices de notation créés<br>es élèves qui sont conce<br>intrôler l'effectif.<br>es élèves dans l'onglet<br>dans les notes » sur la<br>dans les notes » sur la<br>cans les notes » sur la<br>dans les notes » sur la<br>cans les notes » sur la<br>dans les notes » sur la<br>cans les notes » sur la<br>cans le                                                                                                    | dans le paramé<br>ernés par ce se<br>Avertissement(s)<br>fiche élève dans<br>(s) Avertissement(s)<br>notation : ALL2-TALE         | etrage / classe<br>ervice de nota<br>ce sont des<br>s <b>Charlemag</b>              | e, en cliquant sur<br>ation dans l'onglet<br>✓ Fait(s)<br>élèves « sortis » ou avec un<br>gne Administratif.            |
| > <u>Après</u>             | <ul> <li>avoir affecté les ser</li> <li>Vous affichez le<br/>vous pouvez co</li> <li>Si vous avez de<br/>coche « ignorer</li> </ul> | vices de notation créés<br>es élèves qui sont conce<br>ntrôler l'effectif.<br>es élèves dans l'onglet<br>dans les notes » sur la<br>dans les notes » sur la<br>Raport Elèves du service de notation : ALL2-TALE<br>Raport Elèves du service de notation : ALL2-TALE<br>Resort<br>Rés du service de<br>Resort<br>Rés du service de<br>Rés du service de<br>Rés d                                                                                                    | dans le paramé<br>ernés par ce se<br>Avertissement(s)<br>fiche élève dans<br>(s) Avertissement(s)<br>notation : ALL2-TALE         | etrage / classe<br>ervice de nota<br>ce sont des<br>s Charlemag                     | e, en cliquant sur<br>ation dans l'onglet<br>✓ Fait(s)<br>élèves « sortis » ou avec un<br>pre Administratif.            |
| > <u>Après</u>             | <ul> <li>avoir affecté les ser</li> <li>Vous affichez le<br/>vous pouvez co</li> <li>Si vous avez de<br/>coche « ignorer</li> </ul> | vices de notation créés<br>es élèves qui sont conce<br>ntrôler l'effectif.<br>es élèves dans l'onglet<br>dans les notes » sur la<br>dans les notes » sur la<br>Raport Elèves du service de notation : ALL2-TALE<br>Raport Elèves du service de notation : ALL2-TALE<br>Elèves du service de<br>RASA Corentin (TB)<br>ASSA Corentin (TB)<br>Froi Claire (TA)<br>LA Ton (TD)<br>RASA Atome (TC)<br>ISSA Atome (TC)<br>ISSA Atome (TC)<br>ISSA Atome (TC)<br>ISSA Atome (TC)<br>ISSA Atome (TC)<br>ISSA Atome (TC)<br>ISSA Atome (TC)                                                                                                    | dans le paramé<br>ernés par ce se<br>Avertissement(s)<br>fiche élève dans<br>(s) Avertissement(s)<br>notation : ALL2-TALE         | etrage / classe<br>ervice de nota<br>ce sont des<br>s Charlemag                     | e, en cliquant sur<br>ation dans l'onglet<br>✓ Fait(s)<br>élèves « sortis » ou avec un<br>gne Administratif.            |
| > <u>Après</u>             | <ul> <li>avoir affecté les ser</li> <li>Vous affichez le<br/>vous pouvez co</li> <li>Si vous avez de<br/>coche « ignorer</li> </ul> | vices de notation créés<br>es élèves qui sont conce<br>ntrôler l'effectif.<br>es élèves dans l'onglet<br>dans les notes » sur la<br>dans les notes » sur la<br>Rapport Elèves du service de notation : ALL2-TALE<br>Rapport Elèves du service de notation : ALL2-TALE<br>Elèves du service de<br>Réso Elias (TA)<br>ASSACorentin (TB)<br>ASSACorentin (TB)<br>ASSACorentin (TB)<br>ASSACorentin (TB)<br>ASSACorentin (TB)<br>ASSACorentin (TB)<br>ASSACorentin (TB)<br>ASSACorentin (TC)<br>ASSACorentin (TC)<br>ASSACorentin (TC)<br>ASSACorentin (TC)<br>ASSACorentin (TC)<br>ASSACorentin (TC)<br>ASSACorentin (TC)<br>ASSACORENTIN (TC)<br>ASSACORENTIN (TC)<br>A                                                                                                    | dans le paramé<br>ernés par ce se<br>Avertissement(s)<br>fiche élève dans<br>(s) Avertissement(s)<br>notation : ALL2-TALE         | etrage / classe<br>ervice de nota<br>ce sont des<br>s <b>Charlemag</b>              | e, en cliquant sur<br>ation dans l'onglet<br>✓ Fait(s)<br>élèves « sortis » ou avec un<br>gne Administratif.            |
| > <u>Après</u>             | <ul> <li>avoir affecté les ser</li> <li>Vous affichez le<br/>vous pouvez co</li> <li>Si vous avez de<br/>coche « ignorer</li> </ul> | vices de notation créés<br>es élèves qui sont conce<br>ntrôler l'effectif.<br>es élèves dans l'onglet<br>dans les notes » sur la<br>dans les notes » sur la<br>dans les notes vient<br>e dans les notes vient<br>le dans les notes vient<br>e dans les notes vient<br>le dans les notes vient<br>le dans les notes vient<br>e dans les notes vient<br>le dans les notes vient<br>e dans les notes vient<br>e dans les notes                                                                                                    | dans le paramé<br>ernés par ce se<br>Avertissement(s)<br>fiche élève dans<br>(s) Avertissement(s)<br>notation : ALL2-TALE         | etrage / classe<br>ervice de nota<br>ce sont des<br>s Charlemag                     | e, en cliquant sur<br>ation dans l'onglet<br>✓ Fait(s)<br>élèves « sortis » ou avec un<br>gne Administratif.            |
| > <u>Après</u>             | <ul> <li>avoir affecté les ser</li> <li>Vous affichez le<br/>vous pouvez co</li> <li>Si vous avez de<br/>coche « ignorer</li> </ul> | vices de notation créés<br>es élèves qui sont conce<br>intrôler l'effectif.<br>es élèves dans l'onglet<br>dans les notes » sur la<br>dans les notes » sur la<br>case de lèves du service de notation : ALL2-TALE<br>Rapport: Elèves du service de notation : ALL2-TALE<br>Elèves du service de<br>Réformer (T)<br>Rés du service de<br>Réformer (T)<br>Rés du service de<br>Réformer (T)<br>Rés du service de<br>Réformer (T)<br>Rés du service de<br>Réformer (T)<br>Rés du service de<br>Réformer (T)<br>Rés du service de<br>Réformer (T)<br>Rés du service (T)<br>Rés du service de<br>Réformer (T)<br>Rés du service (T)<br>Rés du service (T)                                                                                                    | dans le paramé<br>ernés par ce se<br>Avertissement(s)<br>fiche élève dans<br>(s) Avertissement(s)<br>notation : ALL2-TALE         | etrage / classe<br>ervice de nota<br>ce sont des<br>s Charlemag                     | e, en cliquant sur<br>ation dans l'onglet<br>✓ Fait(s)<br>élèves « sortis » ou avec un<br>gne Administratif.            |
| > <u>Après</u>             | <ul> <li>avoir affecté les ser</li> <li>Vous affichez le<br/>vous pouvez co</li> <li>Si vous avez de<br/>coche « ignorer</li> </ul> | vices de notation créés<br>es élèves qui sont conce<br>intrôler l'effectif.<br>es élèves dans l'onglet<br>dans les notes » sur la<br>case de lèves du service de notation : ALL2-TALE<br>Rapport: Elèves du service de notation : ALL2-TALE<br>Rapport: Elèves du service de notation : ALL2-TALE<br>Rapport: Elèves du service de notation : ALL2-TALE<br>Rapport: Elèves du service de notation : ALL2-TALE<br>Rapport: Elèves du service de notation : ALL2-TALE                                                                                                    | dans le paramé<br>ernés par ce se<br>Avertissement(s)<br>fiche élève dans<br>(s) Avertissement(s)<br>notation : ALL2-TALE         | etrage / classe<br>ervice de nota<br>ce sont des<br>s Charlemag                     | e, en cliquant sur<br>ation dans l'onglet<br>✓ Fait(s)<br>élèves « sortis » ou avec un<br>gne Administratif.            |
| > <u>Après</u>             | <ul> <li>avoir affecté les ser</li> <li>Vous affichez le<br/>vous pouvez co</li> <li>Si vous avez de<br/>coche « ignorer</li> </ul> | vices de notation créés<br>es élèves qui sont conce<br>ntrôler l'effectif.<br>es élèves dans l'onglet<br>dans les notes » sur la<br>dans les notes » sur la<br>cans les notes » sur la<br>cans les notes » sur l                                                                                                    | dans le paramé<br>ernés par ce se<br>Avertissement(s)<br>fiche élève dans<br>(s) Avertissement(s)<br>notation : ALL2-TALE<br>pton | etrage / classe<br>ervice de nota<br>ce sont des<br>s <b>Charlemag</b>              | e, en cliquant sur<br>ation dans l'onglet<br>✓ Fait(s)<br>élèves « sortis » ou avec un<br>gne Administratif.            |
| > <u>Après</u>             | <ul> <li>avoir affecté les ser</li> <li>Vous affichez le<br/>vous pouvez co</li> <li>Si vous avez de<br/>coche « ignorer</li> </ul> | vices de notation créés<br>es élèves qui sont conce<br>ntrôler l'effectif.<br>es élèves dans l'onglet<br>dans les notes » sur la<br>dans les notes » sur la<br>C Rapport: Elèves du service de notation : ALL2-TALE                                                                                                    | dans le paramé<br>ernés par ce se<br>Avertissement(s)<br>fiche élève dans<br>(c) Avertissement(s)<br>notation : ALL2-TALE<br>pton | etrage / classe<br>ervice de nota<br>ce sont des<br>s Charlemag                     | e, en cliquant sur<br>ation dans l'onglet<br>✓ Fait(s)<br>élèves « sortis » ou avec un<br>pre Administratif.            |
| > <u>Après</u>             | <ul> <li>avoir affecté les ser</li> <li>Vous affichez le<br/>vous pouvez co</li> <li>Si vous avez de<br/>coche « ignorer</li> </ul> | vices de notation créés<br>es élèves qui sont conce<br>ntrôler l'effectif.<br>es élèves dans l'onglet<br>dans les notes » sur la<br>dans les notes » sur la<br>cas de lèves du service de notation : ALL2-TALE<br>Rapport: Elèves du service de notation : ALL2-TALE                                                                                                    | dans le paramé<br>ernés par ce se<br>Avertissement(s)<br>fiche élève dans<br>(s) Avertissement(s)<br>notation : ALL2-TALE<br>pton | etrage / classe<br>ervice de nota<br>ce sont des<br>s Charlemag                     | e, en cliquant sur<br>ation dans l'onglet<br>✓ Fait(s)<br>élèves « sortis » ou avec un<br>pre Administratif.            |
| > <u>Après</u>             | <ul> <li>avoir affecté les ser</li> <li>Vous affichez le<br/>vous pouvez co</li> <li>Si vous avez de<br/>coche « ignorer</li> </ul> | vices de notation créés<br>es élèves qui sont conce<br>ntrôler l'effectif.<br>es élèves dans l'onglet<br>dans les notes » sur la<br>dans les notes » sur la<br>dans les notes au sur la<br>dans les notes au sur la<br>dans                                                                                                    | dans le paramé<br>ernés par ce se<br>Avertissement(s)<br>fiche élève dans<br>(s) Avertissement(s)<br>notation : ALL2-TALE<br>pton | etrage / classe<br>ervice de nota<br>ce sont des<br>s Charlemag                     | e, en cliquant sur<br>ation dans l'onglet<br>✓ Fait(s)<br>élèves « sortis » ou avec un<br>pre Administratif.            |
| > <u>Après</u>             | <ul> <li>avoir affecté les ser</li> <li>Vous affichez le vous pouvez co</li> <li>Si vous avez de coche « ignorer</li> </ul>         | vices de notation créés<br>es élèves qui sont conce<br>ntrôler l'effectif.<br>es élèves dans l'onglet<br>dans les notes » sur la<br>dans les notes » sur la<br>dans les notes au sur la<br>dans les notes au sur la<br>dans                                                                                                    | dans le paramé<br>ernés par ce se<br>Avertissement(s)<br>fiche élève dans<br>(s) Avertissement(s)<br>notation : ALL2-TALE<br>pton | etrage / classe<br>ervice de nota<br>ce sont des<br>s Charlemag                     | e, en cliquant sur<br>ation dans l'onglet<br>✓ Fait(s)<br>élèves « sortis » ou avec un<br>gne Administratif.            |
| > <u>Après</u>             | <ul> <li>avoir affecté les ser</li> <li>Vous affichez le<br/>vous pouvez co</li> <li>Si vous avez de<br/>coche « ignorer</li> </ul> | vices de notation créés<br>es élèves qui sont conce<br>ntrôler l'effectif.<br>es élèves dans l'onglet<br>dans les notes » sur la<br>dans les notes » sur la<br>dans les notes au sur la<br>dans les notes au sur la<br>dans                                                                                                    | dans le paramé<br>ernés par ce se<br>Avertissement(s)<br>fiche élève dans<br>(s) Avertissement(s)<br>notation : ALL2-TALE<br>pton | etrage / classe<br>ervice de nota<br>ce sont des<br>s Charlemag                     | e, en cliquant sur<br>ation dans l'onglet<br>✓ Fait(s)<br>élèves « sortis » ou avec un<br>gne Administratif.            |

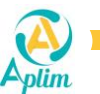

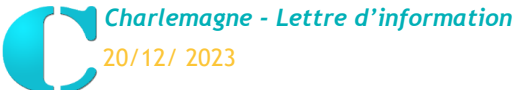

户

х

Après avoir affecté les services de notation créés dans le paramétrage / classe, en cliquant sur \arestimation : Vous affichez les classes et les matières associées au service de notation.  $\times$ C Service de notation - Utilisation de 'SVT\_PH-CH\_SIXIEMES' aisissez votre recherche ic Q Matière Code Туре ٠ 6A - 6ème A SCIENCES SCIEN Périod SCIENCES - (PHY) SCIEN Période É. SCIENCES - (SVT) SCIEN Période х Cela permettra de vérifier par exemple si une matière est associée à un groupe multi classes, si le paramétrage est correct sur l'ensemble des classes qui composent le groupe : C Service de notation - Utilisation de 'EPS PREMIERES' × Saisissez votre recherche ici Q Matière Code Туре \* ✓ 1A - Première A EDUCATION PHYSIQUE ET SPORTIVE EPS Période

#### 2. Affecter les services de notation dans le paramétrage / classe

1B - Première B

1C - Première C

EDUCATION PHYSIQUE ET SPORTIVE

EDUCATION PHYSIQUE ET SPORTIVE

a) Dans le paramétrage / classe

#### Paramétrage / Classe

EPS

EPS

Période

Période

|          | `             | C Modification d'une matière/ | 'sous-matière                        | 1 A Dremière A                  |          |              |              |   | × |              | ) |              |
|----------|---------------|-------------------------------|--------------------------------------|---------------------------------|----------|--------------|--------------|---|---|--------------|---|--------------|
| ) Les m  | atières pério | 📝 Matière / Sous-m            | atière                               |                                 |          |              |              |   |   |              |   |              |
|          |               | Détail de la ligne            |                                      | Paramétrage vie sc              | olaire — |              |              | _ |   |              |   |              |
|          | Matière       | Matière EPS                   | ED.PHYSIQUE SPORT.                   | Enseignants                     |          | Gn           | oupes        |   |   | :f. Option 🔺 |   | F            |
| Toujours | FRANC         |                               |                                      | SAMIRA BIEN Aplim               | <b></b>  |              | <u> </u>     |   |   | 0            |   | Ч <u>-</u> ] |
| loujours | HI-GE         | ✓ Evaluée                     | •                                    |                                 |          |              |              |   |   | 0            |   |              |
| Toujours | EMC           | Appréciation                  | sur la matière 💫 🔿 Saisie sur la sou | s-matière                       |          |              |              |   |   | 0            |   |              |
| Toujours | AGL1          | Type 🔽 Périodi                | que 🔽 Examen Blanc                   |                                 |          |              |              |   |   | 0            |   |              |
| oujours  | ESPZ          | Movenne Matière ( Mov. de     | es sous-matières 🔿 Toutes les note:  |                                 |          |              |              |   |   | 0            |   |              |
| oujours  | G-SCI         | Calaul das assures            | is sous matteres O routes les flotes |                                 |          |              |              |   |   | 0            |   | 1:           |
| oujours  | FPS           | Calcul des moyennes et        | . des rangs sur reffectif            |                                 |          |              |              |   |   | 0            |   | /            |
| outours  |               | Périodique c                  | liquez ici                           |                                 |          |              |              |   |   | ř.           |   | Hen          |
|          |               | Service de notation           | Groupe                               | <b>•</b>                        |          |              |              |   |   |              |   | 臣            |
| Toujours | HGGSP         | Classe 2                      |                                      |                                 |          |              |              |   |   | 0            |   | ~            |
| Toujours | MATHS         | Service de notation           |                                      |                                 | -        |              | •            |   |   | 0            |   |              |
|          |               |                               |                                      |                                 |          | Impression   | Impression   | + |   |              |   |              |
| Toujours | NSINF         | Sous-Matière                  | Enseignant                           | Groupe                          |          | sur éditions | sur éditions | _ |   | ю            |   |              |
| Toujours | PH-CH         |                               |                                      |                                 |          | periodique   | EX. Blanc    | W |   | ю            |   | 255          |
| Toujours | SES           |                               | SAMIRA DIEN Aplim                    | TERE-SAWDISSOL TERE-SAWDISSOLD  |          |              |              |   |   | 0            |   |              |
| Toujours | SVT           |                               | PAUL HÉMIQUE Anim                    | 1ERE-SAMDISSOIL TERE-SAMDISSOIR |          |              |              |   |   | 0            |   | O            |
| oujours  | LCALA         |                               | TABLE HERIOQUE Aprill                | TERE PAGENERIC TERE PAGENERIQUE |          |              |              |   |   | 0            |   |              |
|          |               |                               |                                      |                                 |          |              |              |   |   |              |   |              |
|          |               |                               |                                      |                                 |          |              |              |   |   |              |   |              |
|          |               |                               |                                      |                                 |          |              | -            |   |   | •            |   | <b>X</b>     |
|          |               |                               |                                      |                                 |          |              | ,            | _ |   |              |   |              |

# Etape 1 :

Après avoir sélectionné la matière cliquer sur image: .

### Etape 2 :

Sélectionner « Service de notation ».

Sélectionner le libellé du service de notation créé au préalable.

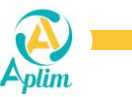

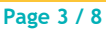

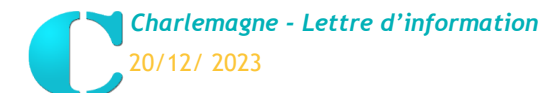

# Rappel :

Pour effectuer le calcul des moyennes et des rangs sur l'effectif, vous sélectionnez :

- Classe : Si la matière est composée de groupes d'une même classe, pour afficher le rang, Charlemagne se basera sur l'effectif total des élèves de la classe.
  - Exemple : classe de 3èmeA composée de 30 élèves paramétrée en demi-groupe de 15 élèves chacun → un élève peut être 18ème/30.
- Groupe : Si la matière est composée de groupe multi classes, pour afficher le rang, Charlemagne se basera sur l'effectif réel du groupe.
  - Exemple : un groupe composé de 37 élèves de classes différentes (1<sup>ère</sup> A / 1<sup>ère</sup> B / 1<sup>ère</sup> C), le rang sera sur 37.
- Service de notation : Si dans une matière il y a les mêmes élèves dans plusieurs groupes associés, pour afficher le rang, Charlemagne se basera sur :
  - La somme de tous les élèves des groupes confondus,
  - Et ne calculera l'élève qu'une fois s'il est associé à plusieurs groupes d'une même matière.
  - Exemple : Pour la matière EPS, trois professeurs sont associés à trois groupes distincts se partageant des élèves qui peuvent être dans plusieurs groupes à la fois :
    - L'effectif sera le nombre d'élèves de tous les groupes par exemple 82 élèves.
    - Et si l'élève DUPONT Stéphanie est dans plusieurs groupes, elle ne sera comptée qu'une seule fois pour le rang.

#### Remarques :

- Cette nouvelle fonctionnalité ne modifiera en aucun cas le paramétrage effectué en début d'année scolaire.
- Possibilité de vérifier votre paramétrage multi-classe pour une matière associée à un service de notation en cliquant sur

| C | 1      | Service de notation - Utilisation de 'EPS-1ERES' |      |         | _       |   | × |
|---|--------|--------------------------------------------------|------|---------|---------|---|---|
| Ħ | 1      | Service de notation - Utilisation de 'EPS-1ERES' |      |         |         |   |   |
| [ | aisi   | ssez votre recherche ici Q                       |      |         |         |   |   |
|   |        | Matiere                                          | Code | Туре    | <b></b> |   |   |
|   | $\sim$ | 1A - Première A                                  |      |         |         |   |   |
|   |        | EDUCATION PHYSIQUE ET SPORTIVE                   | EPS  | Période |         |   |   |
|   | $\sim$ | 1B - Première B                                  |      |         |         |   | - |
|   |        | EDUCATION PHYSIQUE ET SPORTIVE                   | EPS  | Période |         |   |   |
|   | $\sim$ | 1C - Première C                                  |      |         |         | X |   |
|   |        | EDUCATION PHYSIQUE ET SPORTIVE                   | EPS  | Période |         |   |   |
| 1 |        |                                                  |      |         |         |   |   |

> Une nouvelle colonne apparaît dans le paramétrage des classes si « service de notation » a été affecté.

| e paramé                                                                     | trage des matie                                              | ères par classe    |                                                                   |              |                                                                        |                                                                                    |                                    |                               |    |                                             |      |   |
|------------------------------------------------------------------------------|--------------------------------------------------------------|--------------------|-------------------------------------------------------------------|--------------|------------------------------------------------------------------------|------------------------------------------------------------------------------------|------------------------------------|-------------------------------|----|---------------------------------------------|------|---|
| 0                                                                            | •                                                            |                    |                                                                   |              |                                                                        | 3A 3ème A                                                                          |                                    |                               |    |                                             |      | > |
|                                                                              |                                                              |                    |                                                                   |              |                                                                        |                                                                                    |                                    |                               |    |                                             |      |   |
| 🥭 Le                                                                         | s matières périod                                            | liques             | Personnalisati                                                    | ion          |                                                                        | Les matières Examen Blanc                                                          | Perso                              | onnalisation                  |    |                                             |      |   |
| 🥑 Le                                                                         | s matières périod<br>Matière                                 | liques             | Personnalisatio                                                   | ion<br>bellé | Enseignant                                                             | Les matières Examen Blanc<br>Groupe                                                | Perso<br>Gr. Mat                   | onnalisation<br>Sry. Notation | MG | Coef. Optio                                 | on 📥 |   |
| <ul> <li>Le</li> <li>Toujours</li> </ul>                                     | s matières périod<br>Malière<br>FRANC                        | liques             | Personnalisati<br>Lib<br>FRANCAIS                                 | ion<br>bellé | Enseignant<br>LOCKHART Gilderoy                                        | Les matières Examen Blanc<br>Groupe                                                | Gr. Mat                            | onnalisation<br>Srv. Notation | MG | Coef. Optio<br>3,00                         | on 🛋 |   |
| <ul> <li>Le</li> <li>Toujours</li> <li>Toujours</li> </ul>                   | s matières périod<br>Matière<br>FRANC<br>LCALA               | iques O            | Personnalisati<br>Lib<br>FRANCAIS<br>LCA LATIN                    | bellé        | Enseignant<br>LOCKHART Gilderoy<br>SERDAIGLE Rowena                    | Les matières Examen Blanc<br>Groupe<br>LATIN - 3A, 38, 3C                          | Perso<br>Gr. Mat<br>EL<br>EL       | onnalisation<br>Srv. Notation | MG | Coef. Optio<br>3,00<br>1,00                 | on 📥 |   |
| <ul> <li>Le</li> <li>Coujours</li> <li>Toujours</li> <li>Toujours</li> </ul> | Matières périod<br>Matière<br>FRANC<br>LCALA<br>AGL1         | iques Sous Mattère | Personnalisati<br>Lib<br>FRANCAIS<br>LCA LATIN<br>ANGLAIS         | bellé        | Ensoignant<br>LOCKHART Gilderoy<br>SERDAIGLE Rowena                    | Les matières Examen Blanc<br>Groupo<br>LATIN - 3A, 38, 3C                          | Gr. Mat<br>EL<br>EL<br>EL          | Srv. Notation                 | MG | Coef. Optio<br>3,00<br>1,00<br>2,00         | on 🔺 |   |
| <ul> <li>Le</li> <li>Coujours</li> <li>Toujours</li> <li>Toujours</li> </ul> | Matières périod<br>Matière<br>FRANC<br>LCALA<br>AGL1<br>AGL1 | iques Sous Mattere | Personnalisati<br>Lib<br>FRANCAIS<br>LCA LATIN<br>ANGLAIS<br>Oral | bellé        | Enseignant<br>LOCKHART Gilderoy<br>SERDAIGLE Rowena<br>CHOURAVE Pomona | Les matières Examen Blanc<br>Groupe<br>LATN - 3A, 3B, 3C<br>Groupe 1 anglais 3emeA | Perso<br>Gr. Mat<br>EL<br>EL<br>EL | Srv. Notation                 | MG | Coef. Optio<br>3,00<br>1,00<br>2,00<br>1,00 | n 🔺  |   |

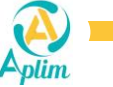

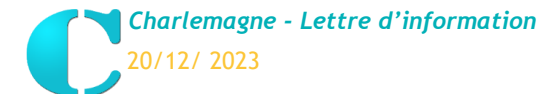

Attention : Si votre groupe est composé de plusieurs classes (groupe multi-classe) vérifier que le paramétrage soit identique pour l'ensemble des classes qui composent le groupe :

- Solution Code matière identique entre toutes les classes ;
- Même paramétrage pour le calcul des moyennes et des rangs (classes / groupes / service de notation);
- Même code groupe.

Si vous changez le paramétrage sur le calcul des moyennes et des rangs sur l'effectif, un message d'avertissement s'affiche :

| Matière / Sous-n                                                                                                    | atière                                                                                                    |                                                                                                    |                                                                                                    |
|----------------------------------------------------------------------------------------------------|----------------------------------------------------------------------------------------------------|----------------------------------------------------------------------------------------------------|----------------------------------------------------------------------------------------------------|
| Mattere / Sous II                                                                                                    | latiere                                                                                                    | 5 (I) I I                                                                                                    |                                                                                                    |
| Detail de la ligne                                                                                                    |                                                                                                    | Parametrage vie scolaire                                                                                                    | Groupos                                                                                                    |
| Matiére EPS                                                                                                    | ED.PHYSIQUE_SPORT.                                                                                                    | SAMIRA BIEN Aplim                                                                                                    |                                                                                                    |
| Evalué                                                                                                    | •                                                                                                    |                                                                                                    |                                                                                                    |
| Appréciation                                                                                                    | ur la matière 🛛 🔿 Saisie sur la sou:                                                                                                    | ıs-matière                                                                                                    |                                                                                                    |
| Type Veriodi                                                                                                    | gue 🔽 Examen Blanc                                                                                                    |                                                                                                    |                                                                                                    |
| Movenne Matière (a) Mov. de                                                                                                    | es sous-matières 🔿 Toutes les notes                                                                                                    |                                                                                                    |                                                                                                    |
| Colcul des meyennes et                                                                                                    | den range eur l'offectif                                                                                                    |                                                                                                    |                                                                                                    |
| Dáriadique                                                                                                    | Evamon bland                                                                                                    |                                                                                                    |                                                                                                    |
| Periodique                                                                                                    | Examen blanc                                                                                                    |                                                                                                    |                                                                                                    |
|                                                                                                    | Groupe                                                                                                    | <b>_</b>                                                                                                    |                                                                                                    |
| EPS PREMIERES                                                                                                    |                                                                                                    |                                                                                                    | • • • • • • • • • • • • • • • • • • •                                                                                                    |
| ET ST REMERES                                                                                                    |                                                                                                    |                                                                                                    |                                                                                                    |
| Sous-Matière                                                                                                    | Enseignant                                                                                                    | Groupe                                                                                                    | sur éditions sur éditions                                                                                                    |
|                                                                                                    | SAMIRA BIEN Aplim                                                                                                    | 1ERE-SAMIRABIEL 1ERE-SAMIRABIEN                                                                                                    | periodique Ex. Blanc III                                                                                                    |
|                                                                                                    | SAM DISSOIR Aplim                                                                                                    | 1ERE-SAMDISSOI 1ERE-SAMDISSOIR                                                                                                    |                                                                                                    |
|                                                                                                    | PAUL HÉMIQUE Aplim                                                                                                    | 1ERE-PAULHEMIC 1ERE-PAULHEMIQUE                                                                                                    |                                                                                                    |
|                                                                                                    |                                                                                                    |                                                                                                    |                                                                                                    |
|                                                                                                    |                                                                                                    |                                                                                                    |                                                                                                    |
|                                                                                                    |                                                                                                    |                                                                                                    | _                                                                                                    |
|                                                                                                    |                                                                                                    |                                                                                                    | <b></b>                                                                                                    |
|                                                                                                    |                                                                                                    |                                                                                                    |                                                                                                    |
| C Modification d'une matière                                                                                                    | /sous-matière                                                                                                    |                                                                                                    | — 🗆                                                                                                    |
|                                                                                                    |                                                                                                    |                                                                                                    |                                                                                                    |
| 📝 Matière / Sous-n                                                                                                    | natière                                                                                                    |                                                                                                    |                                                                                                    |
| Détail de la ligne                                                                                                    |                                                                                                    | Paramétrage vie scolaire                                                                                                    |                                                                                                    |
| Matière EPS                                                                                                    | ED.PHYSIQUE_SPORT.                                                                                                    | Enseignants                                                                                                    | Groupes                                                                                                    |
|                                                                                                    |                                                                                                    | CANNED & DUCAL A-Har                                                                                                    |                                                                                                    |
|                                                                                                    |                                                                                                    | SAMIKA BIEN ADIM                                                                                                    |                                                                                                    |
| Evalué                                                                                                    | e                                                                                                    | SAWIKA DIEN ADIM                                                                                                    |                                                                                                    |
| Appréciation                                                                                                    | e<br>sur la matière ○ Saisie sur la sou                                                                                                    | Jawika bien Apim                                                                                                    |                                                                                                    |
| Appréciation  Saisie                                                                                                    | e<br>sur la matière O Saisie sur la sou                                                                                                    | sawika bien apim                                                                                                    |                                                                                                    |
| Image: Appréciation     Image: Saisiener       Type     Image: Périod                                                                                                    | e<br>sur la matière O Saisie sur la sou<br>ique V Examen Blanc                                                                                                    | s-matière                                                                                                    |                                                                                                    |
| Appréciation     Appréciation     Saisie :     Type     Périod     Moyenne Matière     Moy, d                                                                                                    | e<br>sur la matière O Saisie sur la sou<br>ique V Examen Blanc<br>es sous-matières O Toutes les notes                                                                                                    | swurk bier gam                                                                                                    |                                                                                                    |
| Evalué Appréciation     Saisle : Type     V Périod Moyenne Matière     Moy. d Calcul des moyennes el                                                                                                    | e sur la matière Saisie sur la sou ique Examen Blanc es sous-matières Cotes les notes c des rangs sur l'effectif                                                                                                    | savurka bizrv apum                                                                                                    |                                                                                                    |
| Evalué Appréciation     Saisle : Type     Périod Moyenne Matière     Moy, d Calcul des moyennes et Périodique                                                                                                    | e sur la matière Saisie sur la sou ique Examen Blanc es sous-matières Cates rangs sur l'effectif Examen blanc                                                                                                    | savurka bizrvapum                                                                                                    |                                                                                                    |
| Cvalué Appréciation     Saisle : Type     Périod Moyenne Matière     Moy, d Calcul des moyennes et Périodique  Froupe                                                                                                    | e sur la matière  Saisie sur la sou super Examen Blanc Examen Blanc Examen blanc Croupe                                                                                                    | s-matière                                                                                                    |                                                                                                    |
| Evalué Appréciation     Saisle : Type     Périod Moyenne Matière     Moy, d Calcul des moyennes et Périodique  Froupe                                                                                                    | e sur la matière Saisie sur la sou ique Examen Blanc es sous-matières Toutes les notes t des rangs sur l'effectif Examen blanc Koroupe                                                                                                    | s-matière                                                                                                    |                                                                                                    |
| Evalué Appréciation     Saisle : Type     Périod Moyenne Matière     Moy, d Calcul des moyennes et Périodique  Froupe                                                                                                    | e sur la matière Saisie sur la sou ique Examen Blanc es sous-matières Toutes les notes t des rangs sur l'effectif Examen blanc Koroupe                                                                                                    | is-matière                                                                                                    |                                                                                                    |
| Evalué Appréciation     Saisie : Type     Périod Moyenne Matière     Moy. d Calcul des moyennes el Périodique  Froupe  Sous-Matière                                                                                                    | e sur la matière  Saisie sur la sou jque  Examen Blanc sous-matières  Toutes les notes des rangs sur l'effectif Examen blanc Koroupe Enseignant                                                                                                    | s-matière<br>s<br>Groupe                                                                                                    | Impression Impression                                                                                                    |
| Evalué Appréciation     Saiste : Type     Périod Moyenne Matière     Moy. d Calcul des moyennes el Périodique Foroupe Sous-Matière                                                                                                    | e sur la matière  Satiste sur la sou ique  Examen Blanc es sous-matières  Toutes les notes Ces rangs sur l'effectif Examen blanc Coroupe Enseignant                                                                                                    | s-matière                                                                                                    | Impression<br>sur éditions<br>périodique<br>Ex. Blanc                                                                                                    |
| Evalué Appréciation     Saisle : Type     Périod Moyenne Matière     Moy. d Calcul des moyennes el Périodique     Sous-Matière                                                                                                    | e uru la matière Satiste sur la sou gue E xamen Blanc E sous-matières C des rangs sur l'effectif E xamen blanc C groupe Enseignant SAWIRA BLEN Apim Cau orscole surs                                                                                                    | IS-matière                                                                                                    | Impression Impression<br>sur éditions periodions<br>périodius Ex. Blan                                                                                                    |
| Cvalué Appréciation     Saiste : Type     Périod Moyenne Matière     Moy, d Calcul des moyennes el Périodique      Groupe  Sous-Matière                                                                                                    | e uru la matière Saisie sur la sou gue Examen Blanc Examen Blanc Examen blanc Examen blanc Enseignant SAMIRABIEN Aptim SAM DISSOIR Aptim Paul HefMOIE Aptim                                                                                                    | s-matière s Groupe TERE-SAVIRADIEN TERE-SAVIRADIEN TERE-SAVIRADIEN TERE-SAVIRADIEN TERE-SAVIRADIEN TERE-SAVIRADIEN TERE-SAVIRADIEN TERE-SAVIRSSON TERE-SAVIRADIEN TERE-SAVIRADIENT TERE-DENIENT                                                                                                    | Impression Impression<br>sur éditions Ex. Blan                                                                                                    |
| Evalué Appréciation     Saisle : Type     Périod Moyenne Matière     Moy, d Calcul des moyennes el Périodique      Eroupe      Sous-Hatière                                                                                                    | e sur la matière Saisie sur la sou ique Examen Blanc Examen blanc Examen blanc Croupe Enseignant SAMIRA BIEN Aplim SAM DISSOIR Aplim PAUL HÉMIQUE Aplim                                                                                                    | IS-matière S Groupe TERE-SAMIRABIEI TERE-SAMIRABIEN TERE-SAMISSOIR TERE-SAMISSOIR TERE-PAULHEMICITERE-PAULHEMIQUE                                                                                                    | Impression Impression<br>sur éditions<br>périodique Ex Blanc                                                                                                    |
| Evalué Appréciation     Saiste : Type     Périod Moyenne Matière     Moy. d Calcul des moyennes el Périodique      Sous-Matière                                                                                                    | e sur la matière Saisie sur la sou ique Examen Blanc Examen blanc Examen blanc SAMIRABIEN Aplim SAM DISSOIR Aplim PAUL HÉMIQUE Aplim                                                                                                    | s-matière<br>s<br>Is-matière<br>S<br>SAVIAA DIEVARDIE<br>S<br>SAVIAA DIEVARDIE<br>S<br>S<br>S<br>S<br>S<br>S<br>S<br>S<br>S<br>S<br>S<br>S<br>S                                                                                                    | Impression<br>sur éditions<br>périodique Ex. Blanc                                                                                                    |
| Evalué Appréciation     Saisfe : Type     Périod Moyenne Matière O Moy. d Calcul des moyennes el Périodique Foroupe Sous-Matière                                                                                                    | e uru la matière Satiste sur la sou ique Examen Blanc es sous-matières Ces rangs sur l'effectif Examen blanc Examen blanc SAMIRA BIEN Aplim SAM DISSOIR Aplim PAUL HÉMIQUE Aplim                                                                                                    | IS-matière S SAVINA DIEVA prim S SAVINA DIEVA prim S S SAVINA DIEVA prim S S SAVINA DIEVA prim S S SAVINA DIEVA prim S S SAVINA DIEVA prim S S SAVINA DIEVA prim S S SAVINA DIEVA prim S S S SAVINA DIEVA prim S S SAVINA DIEVA prim S S SAVINA DIEVA prim S S S SAVINA DIEVA prim S S S SAVINA DIEVA prim S S S S S S S S S S S S S S S S S S S                                                                                                    | Impression<br>sur éditions<br>périodique Ex. Blanc                                                                                                    |
| Evalué Appréciation     Saiste : Type     Périod Moyenne Matière     Moy. d Calcul des moyennes el Périodique      Sous-Matière      Sous-Matière                                                                                                    | e uru la matière Satiste sur la sou ique Examen Blanc Saus-matières Examen blanc Examen blanc Ex | IS-matière S SAMIRA DIER Aplin IS-matière S S S S S S S S S S S S S S S S S S S                                                                                                    | Impression<br>sur éditions<br>périodique Ex. Blanc                                                                                                    |
| Cvalué Appréciation     Saiste : Type     Périod Moyenne Matière     Moy. d Calcul des moyennes el Périodique     Sous-Matière     Sous-Matière                                                                                                    | e uru la matière Satiste sur la sou gue Examen Blanc Es sous-matières Carags sur l'effectif Examen blanc Examen blanc Enseignant SAMIRABIEN Aptim PAUL HÉMIQUE Aptim PAUL HÉMIQUE Aptim                                                                                                    | IS-matière                                                                                                    | Impression Impression<br>sur éditions sur éditions<br>périodique Ex. Blanc                                                                                                    |
| Evalué Appréciation     Saiste : Type     Périod Moyenne Matière     Moy, d Calcul des moyennes el Périodique     Sous-Matière                                                                                                    | e sur la matière Satiste sur la sou ique Examen Blanc Satiste sur la sou Examen Blanc Examen Blanc C Croupe Enseignant SAMIRABIEN Aptim PAUL HÉMIQUE Aptim                                                                                                    | SAMIRA DIER Apin  S  S  S  S  S  S  S  S  S  S  S  S  S                                                                                                    | Impression Impression<br>sur éditions sur éditions<br>périodique Ex Blanc                                                                                                    |
| Evalué Appréciation     Saiste : Type     Périod Moyenne Matière     Moy, d Calcul des moyennes et Périodique      Groupe      Sous-Matière      Param      Param      Param                                                                                                    | e sur la matière Saisie sur la sou ique Examen Blanc Examen Blanc Examen Blanc C Coroupe Enseignant SAMIRABIEN Aplim PAUL HÉMIQUE Aplim PAUL HÉMIQUE Aplim PAUL HÉMIQUE Aplim                                                                                                    | s-matière s IS-MURA DIERA ADIEN Groupe TERE-SAMIRABIEI TERE-SAMIRABIEN TERE-SAMISSOIR TERE-SAMISSOIR TERE-PAULHEMICIERE-PAULHEMIQUE                                                                                                    | Impression Impression<br>sur éditions<br>périodique Ex. Blanc                                                                                                    |
| Evalué Appréciation     Saiste : Type     Périod Moyenne Matière     Moy. d Calcul des moyennes el Périodique      Sous-Hatière      Sous-Hatière      Périod                                                                                                    | e sur la matière Saisie sur la sou ique Examen Blanc Examen blanc Examen blanc Croupe Enseignant SAMIRA BIEN Aplim PAUL HÉMIQUE Aplim PAUL HÉMIQUE Aplim PAUL                                                                                                    | s-matière s  TERE-SAMIRABIEI 1ERE-SAMIRABIEN 1ERE-SAMISSOI 1ERE-SAMISSOIR 1ERE-AULHEMI 1ERE-SAMISSOIR 1ERE-AULHEMI 1ERE-AULHEMIQUE                                                                                                    | Impression<br>sur éditions<br>périodique Ex. Blanc                                                                                                    |
| Evalué Appréciation     Saiste : Type     Périod Moyenne Matière     Moy. d Calcul des moyennes el Périodique      Sous-Matière      Sous-Matière      Périodique      Périodique      Périodique      Périodique      Périodique      Periodique      Pe | e sur la matière Satiste sur la sou ique Examen Blanc es sous-matières Examen blanc Examen blanc Examen blanc Examen blanc Examen blanc Examen blanc Examen blanc Examen blanc Attention les groupes de co                                                                                                    | IS-matière<br>S-matière<br>S<br>SAMIRA DIER Aplin<br>S-matière<br>S<br>S<br>S<br>S<br>S<br>S<br>S<br>S<br>S<br>S<br>S<br>S<br>S                                                                                                    | Impression Impression Sur éditions périodique Ex. Blanc                                                                                                    |
| Evalué Appréciation     Saiste :  Type     Périod Moyenne Matière     Moy. d  Calcul des moyennes el  Périodique  Sous-Matière  Paran  Paran  Paran                                                                                                    | e sur la matière Satiste sur la sou gue Examen Blanc sous-matières Examen blanc Examen blanc Exa | IS-matière S SAVIAA DIEY Apin S SAVIAA DIEY Apin S S S SAVIAA DIEY Apin S S S S SAVIAA DIEY Apin S S S S S S S S S S S S S S S S S S S                                                                                                    | Impression Impression<br>sur éditions<br>périodique Ex. Blanc                                                                                                    |
| Velué Appréciation     Saiste : Type     Périod Moyenne Matière     Moy. d Calcul des moyennes el Périodique      Sous-Matière      Periodique      Paran      Paran      P | e sur la matière Satiste sur la sou ique Examen Blanc Satiste sur la sou Examen Blanc Examen Blanc Examen Blanc Examen Blanc Examen Blanc Examen Blanc Examen Blanc Examen Blanc Attention les groupes de ce paramétrage différent. Veuillez vérifier le paramét                                                                                                    | IS-matière S SAMIRA DIER Apin IS-matière S S SAMIRA DIER Apin S S S S S S S S S S S S S S S S S S S                                                                                                    | Impression Impression<br>sur éditions<br>périodique Ex. Blanc                                                                                                    |
| Evalué Appréciation     Saiste : Type     Périod Moyenne Matière     Moy. d Calcul des moyennes el Périodique      Sous-Matière      Periodique      Periodique      Per  | e sur la matière Satiste sur la sou lique Examen Blanc Satiste sur la sou Examen Blanc Examen Blanc Examen Blanc Examen Blanc Enseignant SAMIRABIEN Aptim RAUL HÉMIQUE Aptim PAUL HÉMIQUE Aptim PAUL HÉMIQUE Aptim Hétra                                                                                                    | SAMIRA DIER Apin<br>IS-matière<br>S<br>S<br>S<br>S<br>S<br>S<br>S<br>S<br>S                                                                                                    | Impression Impression<br>sur éditions<br>périodique Ex. Blanc                                                                                                    |
| Evalué Appréciation     Saiste : Type     Périod Moyene Matière     Moy. d Calcul des moyennes el Périodique      Sous-Hatière      Definitière      Definitiére      Definitiére      Definitiére      Defin | e ur la matière Satiste sur la sou gue Examen Blanc sous-matières Case rangs sur l'effectif Examen blanc Examen blanc Exam | AS-matière<br>Savinka bierv Apim<br>Savinka bierv Apim<br>Savinka bierv                                                      | Impression<br>sur éditions<br>périodique Ex. Blanc                                                                                                    |
| Evalué Appréciation     Saiste : Type     Périod Moyenne Matière     Groupe  Sous-Matière  Pdriodique  Pdriodique Pdriodique Pdriodique Pdridique Pdriodique Pdriodique Pdriodique Pdridique Pdriodique Pdriod | e sur la matière Satiste sur la sou ique Examen Blanc sous-matières Case rangs sur l'effectif Examen blanc Examen blanc Examen blanc Enseignant SAM IRA BIEN Aplin PAUL HÉMIQUE Aplin PAUL HÉMIQUE APLIN PAUL HÉMIQUE APLIN PAUL HÉMIQUE APLIN PAUL HÉMIQUE APLIN PAUL HÉMIQUE APLIN PAUL HÉMIQUE APLIN PAUL HÉMIQUE APLIN PAUL HÉMIQUE APLIN PAUL HÉMIQUE APLIN PAUL HÉMIQUE APLIN PAUL HÉMIQUE APLIN PAUL HÉMIQUE APLIN PAUL HÉMIQUE APLIN PA | AS-matière S SAMIRA DIER Apin S SAMIRA DIER Apin S SAMIRA DIER Apin S S Groupe TERE-SAMIRADIEN TERE-SAMIRADIEN TERE-SAMIRADISON TERE-SAMOISSON TERE-SAMOISSON TERE-SAMOISSON TERE-AULHEMU TERE-SAMOISSON TERE-AULHEMU TERE-SAMOISSON TERE-SAMOISSON TE                                                                                                    | Impression<br>sur éditions<br>périodique Ex. Blanc                                                                                                    |
| Evalué Appréciation     Saiste : Type     Périod Moyenne Matière     Moy. d Calcul des moyennes el Périodique      Sous-Matière      Sous-Matière      Périod      Périod      Périod      Périod      Périod      Period      Period | e ur la matière Satiste sur la sou  gue Examen Blanc Es sous-matières Examen blanc Examen blanc  | IS-matière<br>SAMINA DIER Apin<br>IS-matière<br>S<br>IERE-SAMIRABIEI<br>IERE-SAMISSOI IERE-SAMIRABIEN<br>IERE-SAMISSOI IERE-SAMISSOIR<br>IERE-AULIEM<br>IERE-AULIEM<br>IERE-AULIEM<br>IERE-AULIEM<br>IERE-AULIEM<br>IERE-AULIEM<br>IERE-AULIEM<br>IERE-AULIEM<br>IERE-SAMISSOIR<br>IERE-SAMISSOIR<br>IERE-SAMISS | Impression       sur éditions       périodique       Ex. Blanc       Impression       Impression |
| Evalué Appréciation     Saiste :      Type     Périod Moyenne Matière     Moy. d      Calcul des moyennes el      Périodique     Sous-Matière      Sous-Matière      Paran      Paran      Fichier                                                                                                    | e sur la matière Satiste sur la sou gue Examen Blanc sous-matières Examen blanc Examen blanc Exa | IS-matière S SAVIAA DIER Apin S SAVIAA DIER Apin S SAVIAA DIER Apin S SAVIAA DIER Apin S SAVIAA DIER Apin S SAVIAA DIER Apin S SAVIAA DIER Apin S S S S S S S S S S S S S S S S S S S                                                                                                    | avec un                                                                                                    |
| Evalué Appréciation     Saiste : Type     Périod Moyenne Matière     Moy. d Calcul des moyennes el Périodique     Sous-Matière     Sous-Matière     Paran     Fichier     Fichier                                                                                                    | e ur la matière Satiste sur la sou  gue Examen Blanc Sous-matières Carags sur l'effectif Examen blanc Examen blanc Carage Carage | SAMINA DIER Apin  Som Abier Apin  Som Abier A                                                                                                    | Avec un                                                                                                    |
| Veaué Appréciation     Saiste : Type     Périod Moyenne Matière     Moy. d Calcul des moyennes el Périodique      Sous-Hatière      Sous-Hatière      Périod      Périod      Périod      Paran      Fichier E kättention le Veuillozué                                                                                                    | e sur la matière Satiste sur la sou ique Examen Blanc Sous-matières Coutes les notes Coutes les notes Coutes | SAMIRA DIER Apin<br>s-matière<br>S<br>S<br>S<br>S<br>S<br>S<br>S<br>S<br>S                                                                                                    | avec un                                                                                                    |
| Evalué Appréciation     Saiste : Type     Périod Moyenne Matière     Moyd Calcul des moyennes el Périodique      Sous-Hatière      Sous-Hatière      Périod      Paran      Fichier E      Attention le Veuillez vé                                                                                                    | e ur la matière Satiste sur la sou gue Examen Blanc Es sous-matières Case rangs sur l'effectif Examen blanc Examen blanc Examen blanc Examen blanc Examen blanc Enseignant SAMIRA BIENA Aplim PAUL HÉMIQUE Aplim PAUL HÉMIQUE Aplim PAUL HÉMIQUE Aplim Attention les groupes de ce paramétrage différent. Veuillez vérifier le paramétrage dans ces an                                                                                                    | AS-matière S SAVIAA DIERA ADIERA ADIERA ADIERA ADIERA ADIERA S S SAVIAA DIERA ADIERA ADIERA S S SAVIAA DIERA ADIERA S S S S S S S S S S S S S S S S S S S                                                                                                    | avec un                                                                                                    |
| Evalué Appréciation     Saiste :      Type     Périod Moyenne Matière     Moy. d      Calcul des moyennes el      Périodique      Froupe      Sous-Matière      Périod      Périod      Périod      Period      Périod      Period      Period    | e ur la matière Satiste sur la sou  gue Examen Blanc es sous-matières Examen blanc Examen blanc  | s-matière<br>s<br>TERE-SAMIRABIEI TERE-SAMIRABIEN<br>TERE-SAMISSOI TERE-SAMIRABIEN<br>TERE-SAMISSOI TERE-SAMISSOIR<br>TERE-SAMISSOI TERE-PAULHEMQUE<br>TERE-SAMISSOI TERE-PAULHEMQUE<br>TERE-SAMISSOI TERE-PAULHEMQUE<br>TERE-SAMISSOI TERE-PAULHEMQUE<br>TERE-SAMISSOI TERE-SAMISSOIR<br>TERE-SAMISSOI TERE-SAMISSOIR<br>TERE-SAMISSOI TERE-SAMISSOI TERE-SAMISSOIR<br>TERE-SAMISSOI TERE-SAMISSOIR<br>TERE-SAMISSOI TERE-SAMISSOI TERE-SAMISSOIR<br>TERE-SAMISSOI TERE-SAMISSOI TERE-SAMISSOIR<br>TERE-SAMISSOI TERE-SAMISSOI TERE-SAMISSOIR<br>TERE-SAMISSOI TERE-SAMISSOI TERE-SAMISSOI<br>TERE-SAMISSOI TERE-SAMISSOI TERE-SAMISSOIR<br>TERE-SAMISSOI TERE-SAMISSOI TERE-SAMISSOI TERE-SAMISSOIR<br>TERE-SAMISSOI TERE-SAMISSOI TERE-SAMISSOI TERE-SAMISSOI<br>TERE-SAMISSOI TERE-SAMISSOI TERE-SAMISSOI TERE-SAMISSOI                                                                                                    | avec un                                                                                                    |

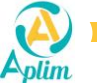

Page 5 / 8

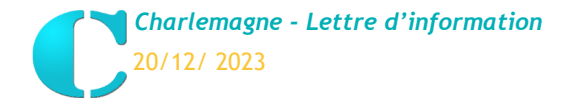

#### b) Suivi de l'élève

#### Gestion / Suivi de l'élève

L'info bulle vous rappelle le choix du paramétrage pour le calcul de la moyenne et du rang de l'élève.

|                                                                                                    |                                                                                                    |                                                                                                    |                                                                                                    |                                                                                                    |                                                                                                    |                                                                                                    | 6                                                                                                    | 4          |             |                                                 |                                                              |            |
|----------------------------------------------------------------------------------------------------|----------------------------------------------------------------------------------------------------|----------------------------------------------------------------------------------------------------|----------------------------------------------------------------------------------------------------|----------------------------------------------------------------------------------------------------|----------------------------------------------------------------------------------------------------|----------------------------------------------------------------------------------------------------|----------------------------------------------------------------------------------------------------|------------|-------------|-------------------------------------------------|--------------------------------------------------------------|------------|
|                                                                                                    |                                                                                                    | AFEU Nat                                                                                                    | han , Classe : 1A                                                                                                    | Premièr                                                                                                    | e A                                                                                                    |                                                                                                    |                                                                                                    |            |             |                                                 |                                                              |            |
| C Trimestre 1                                                                                                    | Trimestre 2                                                                                                    | Trimestre 3                                                                                                    | Année                                                                                                    |                                                                                                    |                                                                                                    |                                                                                                    |                                                                                                    | Å          |             |                                                 |                                                              |            |
| Disciplines                                                                                                    | Coef. Mc                                                                                                    | ey.                                                                                                    | Notes R<br>(/10) 1                                                                                                    | ang Classe                                                                                                    | Mini Maxi<br>8.00 17.00 <sup>Trè</sup>                                                                                                    | Appréciations<br>s bon élève, conduite irréprochable,                                                                                                    | travail 🔺                                                                                                    | 888        |             |                                                 |                                                              |            |
| FOIRE-GEOGRAPHIE                                                                                                    | 1,00 14                                                                                                    | <b>.67</b> 12,00[2] 20,00                                                                                                    |                                                                                                    | 5/28 11,77                                                                                                    | 5,00 20,00 <sup>Boi</sup>                                                                                                    | venable dans l'ensemble.<br>ne élève, malgré un manque de trava                                                                                                    | ail                                                                                                    | 20         |             |                                                 |                                                              |            |
| MORAL & CIVIQUE                                                                                                    | 1,00 12                                                                                                    | .00 12,00 12,00[2]                                                                                                    | 1                                                                                                    | 0/28 11,75                                                                                                    | 7,00 17,33 Trè                                                                                                    | ieux, conduite irréprochable.<br>s bonne élève malgré un manque de t                                                                                                    | ravail                                                                                                    | $\geq$     |             |                                                 |                                                              |            |
| LAIS LV1                                                                                                    | 1,00 10                                                                                                    | <b>,50</b> 12,00 10,00[3]                                                                                                    | 1                                                                                                    | 5/28 11,25                                                                                                    | 5,25 17,25 Eng                                                                                                    | ieux, doit améliorer sa tenue en class<br>emble passable. Manque de travail sé                                                                                                    | se.<br>érieux.                                                                                                    | 1          |             |                                                 |                                                              |            |
| GNOL LV2                                                                                                    | 1,00 11                                                                                                    | .00 Abs 11.00                                                                                                    |                                                                                                    | 8/15 11.27                                                                                                    | 6.00 15.00 Trè                                                                                                    | ention à la discipline et au bavardage<br>s bel effort de compréhension. Les pi                                                                                                    | e.<br>rogrès se                                                                                                    |            |             |                                                 |                                                              |            |
| EMAND LV2                                                                                                    | 1,00                                                                                                    |                                                                                                    |                                                                                                    | 9,77                                                                                                    | 6,00 15,50                                                                                                    | t sentir.                                                                                                    |                                                                                                    |            |             |                                                 |                                                              |            |
| IGN.SCIENTIFIQUE                                                                                                    | 1,00 14                                                                                                    | 1,67 12,00 16,00[2]                                                                                                    |                                                                                                    | 8/28 11,90                                                                                                    | 6,33 16,33 Trè                                                                                                    | s bon élève, bonne conduite, travail<br>venable dans l'ensemble.                                                                                                    |                                                                                                    |            |             |                                                 |                                                              |            |
| HYSIQUE & SPORT.                                                                                                    | 1,00 15                                                                                                    | <b>,00</b> 15,00                                                                                                    | 1                                                                                                    | 2/82 12,23                                                                                                    | 7,00 20,00 Trè<br>sér                                                                                                    | s bon élève, malgré un manque de tra<br>ieux, conduite irréprochable                                                                                                    | avail                                                                                                    | $\Sigma$   |             |                                                 |                                                              |            |
| GEO.GEOPOL.S.P.                                                                                                    | 1,00                                                                                                    |                                                                                                    | 00(2)                                                                                                    | S Effectif du                                                                                                    | service de notatio                                                                                                    | n (EPS-1ERES)                                                                                                    | nais la 💌                                                                                                    | 25         |             |                                                 |                                                              |            |
| A aleur entre crochet est le c                                                                                                    | Moyennes 13,                                                                                                    | ,73<br>note s'il est différent o                                                                                                    | e 1. Les matières précédées d'une                                                                                                    | 1/28 11,97                                                                                                    | 9,86 13,73                                                                                                    | le bulletin.                                                                                                    |                                                                                                    |            |             |                                                 |                                                              |            |
|                                                                                                    |                                                                                                    |                                                                                                    |                                                                                                    |                                                                                                    |                                                                                                    |                                                                                                    |                                                                                                    | 123        |             |                                                 |                                                              |            |
| Professeur Principal                                                                                                    |                                                                                                    | 0/600 🐲                                                                                                    | Du 04/09/2023 Au 01/12/20<br>Demi journée d'absences 4                                                                                                    | 23 C 2                                                                                                    | 0                                                                                                    | Α                                                                                                    |                                                                                                    |            |             |                                                 |                                                              |            |
|                                                                                                    |                                                                                                    |                                                                                                    | C Suivi de l'élève, AFEU Pier                                                                                                    | rre, Classe : 3/                                                                                                    | A 3ème A                                                                                                    |                                                                                                    |                                                                                                    |            |             |                                                 |                                                              | - 0        |
| Chef d'établissement                                                                                                    |                                                                                                    | 0/600 😹                                                                                                    |                                                                                                    |                                                                                                    |                                                                                                    |                                                                                                    |                                                                                                    |            |             |                                                 |                                                              |            |
|                                                                                                    |                                                                                                    |                                                                                                    |                                                                                                    |                                                                                                    | A                                                                                                    | FEU Pierre , Class                                                                                                    | e : 3A 3                                                                                                    | ème /      | 4           |                                                 |                                                              | $\bigcirc$ |
|                                                                                                    |                                                                                                    |                                                                                                    |                                                                                                    |                                                                                                    |                                                                                                    |                                                                                                    |                                                                                                    |            |             |                                                 |                                                              |            |
|                                                                                                    |                                                                                                    |                                                                                                    | 🛞 Trimestre 1                                                                                                    | Brevet Bla                                                                                                    | nc 🔪 Trin                                                                                                    | estre 2 Brevet Blanc                                                                                                    | C Trimestr                                                                                                    | e 3        | Brev<br>Nº3 | et Blanc 🛛 😤 Année                              |                                                              |            |
|                                                                                                    |                                                                                                    |                                                                                                    | Disciplines                                                                                                    | Coef.                                                                                                    | Moy.                                                                                                    | Notes                                                                                                    | Rang                                                                                                    | Classe     | Mini N      | Aaxi /                                          | opréciations                                                 | 1          |
|                                                                                                    |                                                                                                    |                                                                                                    | FRANCAIS                                                                                                    | 3,00                                                                                                    | 14,57 14,00 1                                                                                                    | 4,50[2] 8,00/10[0,5]                                                                                                    | 3/19                                                                                                    | 12,42      | 8,57        | 15,57 réussite avec de la                       | ne cres bonne recette de la<br>a participation en classe et  | du         |
|                                                                                                    |                                                                                                    |                                                                                                    |                                                                                                    |                                                                                                    |                                                                                                    |                                                                                                    | J                                                                                                    | Effectif d | e la class  | serieux face au tr<br>e (3A) premier trimes     | avail.<br>tre fut un beau voyage en                          |            |
|                                                                                                    |                                                                                                    |                                                                                                    | ANGLAIS                                                                                                    | 2,00                                                                                                    | 16,67 18,00 3                                                                                                    | 2,00/40[2]                                                                                                    | 5/19                                                                                                    | checul u   | e la class  | positive et à un tr                             | éussi grâce à une attitude<br>avail sérieux.                 |            |
|                                                                                                    |                                                                                                    |                                                                                                    | ESPAGNOL LV2                                                                                                    | 1,00                                                                                                    | 11,33 9,00 8,                                                                                                    | 00/10[0,5]                                                                                                    | 14/20                                                                                                    | 13,10      | 6,67        | 20,00 Pour améliorer les<br>cartable de la régi | résultats, il faut mettre da<br>Ilarité et de la concentrati | ns le on.  |
|                                                                                                    |                                                                                                    |                                                                                                    | HIST.GEO.EN.MOR.CIV.                                                                                                    | 1.00                                                                                                    | 10.00 9.00 11                                                                                                    | .00                                                                                                    | 15/19                                                                                                    | 11.89      | 4.50        | Trimestre exempla<br>16.50 résultats qui attei  | ire tant du point de vue de<br>enent des sommets que de      | s          |
|                                                                                                    |                                                                                                    |                                                                                                    |                                                                                                    | 1.00                                                                                                    |                                                                                                    |                                                                                                    |                                                                                                    | 12.40      | 0.00        | l'attitude positive                             | en classe.                                                   |            |
|                                                                                                    |                                                                                                    |                                                                                                    | MATHEMATIQUES                                                                                                    | 3,00                                                                                                    | 15,68 14,00[2]                                                                                                    | 12,00() 7,00/10[0,5] 35,00/40                                                                                                    | [2] 18 3/19                                                                                                    | 12,40      | 6,07        | 17,20 Aréussi une ascen                         | sion spectaculaire pour                                      |            |
|                                                                                                    |                                                                                                    |                                                                                                    | PHYSIOLE-CHIMIE                                                                                                    | 2.00                                                                                                    | 16 14 18 00[2]                                                                                                    | 11 00[0 5] 15 00                                                                                                    | 2/19                                                                                                    | 12 52      | 6 14        | Atteindre une moy<br>Félicitations pour         | enne brillante.<br>ton travail efficace. Seuls 6             | es         |
|                                                                                                    |                                                                                                    |                                                                                                    |                                                                                                    | 2,00                                                                                                    |                                                                                                    |                                                                                                    | 27.17                                                                                                    | .2,52      | 0,          | Trimestre exempla                               | ent ternir ce tableau.<br>ire tant du point de vue de        | s 🗸        |
|                                                                                                    |                                                                                                    |                                                                                                    |                                                                                                    | Moyennes                                                                                                    | 14,59                                                                                                    |                                                                                                    | 1/19                                                                                                    | 12,79      | 9,94 1      | 4,59                                            |                                                              |            |
|                                                                                                    |                                                                                                    |                                                                                                    | La valeur entre crochet est                                                                                                    | te coefficient                                                                                                    | de la note s'il est                                                                                                    | unterent de 1. Les matieres preces                                                                                                    | uees a une etoir                                                                                                    | e ne sont  | pas impri   | mees sur le bulletin.                           |                                                              |            |
|                                                                                                    |                                                                                                    |                                                                                                    |                                                                                                    |                                                                                                    | 120/60                                                                                                    | Du 02/12/2023 Au                                                                                                    | 14/03/2024                                                                                                    | <b>C</b> 2 | ٥ſ          | Λ                                               |                                                              |            |
|                                                                                                    |                                                                                                    |                                                                                                    | Le Professeur Principal                                                                                                    |                                                                                                    |                                                                                                    |                                                                                                    |                                                                                                    |            | _           | ×                                               |                                                              |            |
| Suivi de l'élève, AKRO Elis                                                                                                    | sa , Classe : TA                                                                                                    | Terminale A                                                                                                    | Le Professeur Principal                                                                                                    | · · · · ·                                                                                                    |                                                                                                    |                                                                                                    |                                                                                                    |            |             |                                                 | 000                                                          | 2          |
| iuivi de l'élève, AKRO Elis                                                                                                    | sa , Classe : TA                                                                                                    | Terminale A                                                                                                    | Le Professeur Principal                                                                                                    |                                                                                                    |                                                                                                    |                                                                                                    |                                                                                                    | -          |             |                                                 |                                                              |            |
| iuivi de l'élève, AKRO Elis                                                                                                    | sa , Classe : TA                                                                                                    | Terminale A<br>AKRO                                                                                                    | Le Professeur Principal                                                                                                    | A Termi                                                                                                    | nale A                                                                                                    |                                                                                                    |                                                                                                    |            |             |                                                 |                                                              |            |
| uivi de l'élève, AKRO Elis                                                                                                    | sa , Classe : TA                                                                                                    | Terminale A<br>AKRO                                                                                                    | Elisa , Classe : T                                                                                                    | A Termi                                                                                                    | nale A                                                                                                    | lanc N°3 🕞 Année                                                                                                    |                                                                                                    |            |             |                                                 |                                                              |            |
| uivi de l'élève, AKRO Elis                                                                                                    | sa , Classe : TA                                                                                                    | Terminale A<br>AKRO<br>Nº1 N Trimestr<br>May                                                                                                    | Le Professeur Principal<br>Elisa , Classe : T.<br>e 2 Bac Blanc N°2<br>Notes                                                                                                    | A Termi                                                                                                    | nale A                                                                                                    | anc Nº3 📄 Année<br>axi Appróciatio                                                                                                    | ns                                                                                                    |            |             | 8 ulée le 25/08/20                              | 23 à 14h16                                                   | •          |
| uivi de l'élève, AKRO Elis<br>Trimestre 1<br>Disciplines                                                                                                    | sa , Classe : TA                                                                                                    | Terminale A<br>AKRO<br>Nº1 N Trimestr<br>Moy.<br>15,00 15,00 15,00                                                                                                    | Le Professeur Principal<br>Elisa , Classe : T<br>e 2 Bac Blanc N°2<br>Notes                                                                                                    | A Termi<br>Trimestre :<br>Rang Cl<br>2/21 1                                                                                                    | nale A                                                                                                    | lanc N°3 Année<br>201 Appréciatio<br>7,00 Très bonne élève, parfois înatt<br>très appliqué.                                                                                                    | ns<br>tentive mais tra                                                                                                    | avail 🔺    |             | 8 ulée le 25/08/20                              | 23 à 14h16                                                   | 2          |
| uivi de l'élève, AKRO Elis<br>Trimestre 1<br>Disciplines<br>ILOSOPHIE<br>IGLAIS LV1                                                                                                    | sa , Classe : TA                                                                                                    | Terminale A<br>AKRO<br>Nº1 Trimestr<br>Moy<br>15,00 15,00 15,00<br>14,00[2] 14,0                                                                                                    | Le Professeur Principal<br>Elisa , Classe : T.<br>e 2 Bac Blanc N°2<br>Notes                                                                                                    | A Termi<br>Trimestre :<br>Rang Cl<br>2/21 1<br>6/21 1                                                                                                    | nale A                                                                                                    | lanc N°3 Année<br>23 Appréciatio<br>7,00 Très bonne élève, parfois inatt<br>très appliqué.<br>5,00 Ensemble passable, maigré lague<br>conduite inréprochables.                                                                                                    | ns<br>tentive mais tra<br>plication et la                                                                                                    | avait 🔺    |             | 8<br>ulée le 25/08/20                           | 23 à 14h16                                                   | 2          |
| uivi de l'élève, AKRO Elis<br>Trimestre 1<br>Disciplines<br>ILOSOPHIE<br>IGLAIS LY1<br>LEMAND LY2                                                                                                    | sa , Classe : TA Bac Blanc Coef. 1,00 1,00 1,00                                                                                                    | Terminale A<br>AKRO<br>Nº1 Trimestr<br>Moy.<br>15,00 15,00 15,00<br>14,00 14,00[2] 14,4<br>6,00 3,00/10 3,00                                                                                                    | Le Professeur Principal<br>Elisa , Classe : T.<br>e 2 Bac Blanc N°2<br>Notes                                                                                                    | A Termi<br>Trimestre 3<br>Rang Cl<br>2/21 1<br>6/21 1<br>22/23 1                                                                                                    | nale A<br>Base Mini M<br>2,25 6,00 1<br>0,95 6,00 1<br>2,39 6,00 1                                                                                                    | lanc N°3 Année<br>Appréciatio<br>Très bone fève, parfois inatt<br>très appliqué.<br>Conduté riréprochaites.<br>Son Giève, travai convenable.<br>doit 3 amétiver.                                                                                                    | ns<br>tentive mais tra<br>plication et la<br>La tenue en cla                                                                                                    |            |             | a ulée le 25/08/20                              | 23 à 14h16                                                   | <u>a</u>   |
| uivi de l'élève, AKRO Elis<br>Trimestre 1<br>Disciplines<br>IILOSOPHIE<br>KGLAIS LV1<br>LEMAND LV2<br>PAGNOL LV2                                                                                                    | Bac Blanc<br>Coef.<br>1,00<br>1,00<br>1,00                                                                                                    | Terminale A<br>AKRO<br>Nº1 Trimestr<br>Moy.<br>15,00 15,00 15,00<br>14,00 14,00[2 14,(<br>6,00 3,00/10 3,00                                                                                                    | Le Professeur Principal<br>Elisa , Classe : T.<br>e 2 Bac Blanc N°2<br>Notes                                                                                                    | A Termi<br>Trimestre 3<br>2/21<br>6/21<br>22/23                                                                                                    | nale A<br>Bac E<br>asse Mini M<br>2,25 6,00 1<br>2,39 6,00 1<br>Effectif du group                                                                                                    | lanc N°3 Année<br>Appréciatio<br>Très appliqué.<br>Très appliqué.<br>Conduté rréprochables.<br>Année, travait convenable.<br>doit s'améliorer.<br>e (TERM-ALL2)                                                                                                    | ns<br>tentive mais tra<br>plication et la<br>La tenue en cla                                                                                                    | asse       |             | a utée te 25/08/20                              | 23 à 14h16 Perre                                             |            |
| uivi de l'élève, AKRO Elis<br>Trimestre 1<br>Disciplines<br>ILI OSOPHIE<br>KGLAIS LV1<br>LEMAND LV2<br>PAGNOL LV2<br>SEIGN.SCIENTIFIQUE                                                                                                    | sa, Classe : TA<br>Bac Blanc<br>Coel.<br>1,00<br>1,00<br>1,00<br>1,00                                                                                                    | Terminale A<br>AKRO<br>N°1<br>Moy<br>15,00 15,00 15,00<br>14,00 14,00[2] 14,4<br>6,000 3,00/10 3,00<br>9,00 9,00                                                                                                    | Le Professeur Principal<br>Elisa , Classe : T.<br>e 2 Bac Blanc N°2<br>Notes                                                                                                    | A Termi<br>Rang Cl<br>2/21<br>6/21<br>1<br>22/23<br>1<br>10/21                                                                                                    | nale A<br>2,25 6,00 1<br>2,39 6,00 1<br>Effectif du group<br>1,10 5,00 1                                                                                                    | lanc N°3 Année<br>Appréciatio<br>rôs appliqué.<br>Appréciation<br>rôs appliqué.<br>Appréciation<br>rés appliqué.<br>Appréciation<br>Appréciation                                                                                                    | ns<br>tentive mais tra<br>plication et la<br>La tenue en cla<br>en baisse,                                                                                                    | ivat 🔺     |             | a ulée le 25/08/20                              | 23 à 14h16 Perre                                             | 2          |
| Uivi de l'élève, AKRO Elis<br>Trimestre 1<br>Disciplines<br>ILOSOPHIE<br>KGLAIS LV1<br>LEMAND LV2<br>PAGNOL LV2<br>SEIGH.SCIENTIFIQUE<br>STOIRE-GEOGRAPHIE                                                                                                    | sa , Classe : TA                                                                                                    | Terminale A<br>AKRO<br>Nº1 Trimestr<br>Koy.<br>15,00 15,00 15,00<br>14,00 14,00[2] 14,4<br>6,00 3,00/10 3,00<br>9,00 9,00 9,00<br>10,00 10,00                                                                                                    | LE Professeur Principal Elisa , Classe : T. e 2 Bac Blanc N°2 Notes Notes N(2) //10                                                                                                    | A Termi<br>Rang Cl<br>2/21<br>6/21<br>10/21<br>10/21                                                                                                    | nale A                                                                                                    | lanc N°3 Année<br>Appréciatio<br>Très bonne élève, parfois inati<br>très aptiqué.<br>possible pasable, maigré l'ap-<br>conduite irréprochables.<br>Son élève, travait convenable.<br>doit s'améliorer.<br>e (TERM-ALL2)<br>resultaisse doit copendan<br>tenue ne classe doit copendan<br>tenue ne classe doit copendan                                                                                                    | ns<br>tentive mais tra<br>plication et la<br>La tenue en cla<br>en baisse,<br>pplication. La<br>t s'améliorer.                                                                                                 |            |             | aliée le 25/08/20                               | 23 à 14116                                                   |            |
| Trimestre 1<br>Disciplines<br>HILOSOPHIE<br>HILOSOPHIE<br>HILOSOPHI | sa , Classe : TA                                                                                                    | Terminale A<br>AKRO<br>N°1 AKRO<br>15,00 15,00 15,00<br>14,00 14,00[2] 14,4<br>6,00 3,00/10 3,00<br>9,00 9,00 9,00<br>10,00 10,00<br>15,00 15,00                                                                                                    | Le Professeur Principal<br>Elisa , Classe : T.<br>e 2 Bac Blanc N°2<br>Notes                                                                                                    | A Termi<br>Trimestre 3<br>2/21<br>6/21<br>22/23<br>1<br>6/21<br>1<br>10/21<br>12/21<br>1<br>12/21<br>1<br>5/21                                                                                                    | nale A<br>Sase Min M<br>2,25 6,00 1<br>0,95 6,00 1<br>2,39 6,00 1<br>Signal Control of the same same same same same same same sam                                                                                                    | lanc N°3 Année<br>to Très bonne élève, parfois inatt<br>to très appliqué.<br>Conduite irréprochables.<br>Conduite irréprochables.<br>Seconduite irréprochables.<br>Conduite irréprochables.<br>Seconduite irréprochables.<br>Seconduite irréprocha                                                                                                    | ns<br>tentive mais tra<br>plication et la<br>La tenue en cla<br>en baisse,<br>pplication. La<br>t s'améliorer.<br>t ravail sérieux                                                                             | ivat •     |             | alée le 25/08/20                                | 23 à 14h16                                                   | 2          |
| UIVI de l'élève, AKRO Elis<br>Trimestre 1<br>Desciplines<br>IILOSOPHIE<br>KGLAIS LV1<br>LEMAND LV2<br>PAGHOL LV2<br>SEIGH.SCIENTIFIQUE<br>STOIRE-GEOGRAPHIE<br>IS. MORAL & CIVIQUE<br>ST.GEO.GEOPOL.S.P.                                                                                                    | sa , Classe : TA                                                                                                    | Terminale A<br>AKRO<br>N°1 Trimestr<br>Koy.<br>15,00 15,00 15,00<br>14,00 14,00[2] 14,4<br>6,00 3,00/10 3,00<br>9,00 9,00 9,00<br>10,00 10,00 10,00<br>15,00 15,00 15,00                                                                                                    | Le Professeur Principal<br>Elisa , Classe : T.<br>e 2 Bac Blanc N°2<br>Notes                                                                                                    | A Termi<br>Trimestre 2<br>2/21 1<br>6/21 1<br>22/23 1<br>10/21 1<br>12/21 1<br>5/21 1                                                                                                    | nale A                                                                                                    | anc N°3 Année<br>Appréciatio<br>Très bone élève, parfois inatt<br>très appliqué.<br>Conduite irréprochables.<br>Son élève, travail convenable.<br>doit s'améliorer.<br>e (TEM-ALL2)<br>nésutats sont<br>ressatisissez-vous l<br>désutats médiorers malgré fap<br>terue en classe doit cependan<br>terue en classe doit cependan<br>terue en classe doit cependan<br>terue va parfois inattentif.                                                                                                    | ns<br>tentive mais tra<br>plication et la<br>La tenue en cla<br>en baisse,<br>pplication. La<br>ti s'améliorer.<br>travali sérieux                                                                             | vati ▲     |             | aliée (e 25/08/20                               | 23 à 14h16                                                   |            |
| UIVI de l'élève, AKRO Elis<br>Trimestre 1<br>Disciplines<br>IILOSOPHIE<br>IGLAIS LV1<br>LEINAND LV2<br>PAGHOL LV2<br>SEGIA: SCIENTIFIQUE<br>STOIRE-GEOGRAPHIE<br>S. MORAL & CIVIQUE<br>ST.GEO.GEOPOL.S.P.<br>THEMATIQUES<br>NTHEMATIQUES<br>NTHE EXPERTES                                                                                                    | Classe : TA                                                                                                    | Terminale A<br>AKRO<br>Nº1 Trimestr<br>Moy<br>15,00 15,00 15,00<br>14,002 14,4<br>6,00 3,00/10 3,00<br>9,00 9,00<br>10,00 10,00<br>15,00 15,00                                                                                                    | Le Professeur Principal Elisa , Classe : T. e 2 Bac Blanc N°2 Notes                                                                                                    | A Termi<br>Trimestre 2<br>2/21 1<br>6/21 1<br>22/23 1<br>10/21 1<br>5/21 1<br>5/21 1                                                                                                    | nale A                                                                                                    | anc N°3 Année<br>Année<br>A | ni<br>tentive mais tra<br>pication et la<br>La tenue en cla<br>en baisse,<br>pplication. La<br>t s'améliorer.<br>t ravall sérieux                                                                              |            |             | 8 ulée (e 25/08/20                              | 23 à 14h16                                                   |            |
| ULIVI de l'élève, AKRO Elis<br>Trimestre 1<br>Disciplines<br>BILOSOPHIE<br>IGLAIS LV1<br>LEIMAND LV2<br>PAGHOL LV2<br>STOIRE-GEOGRAPHIE<br>IS. MORAL & CIVIQUE<br>ST.GEO.GEOPOL.S.P.<br>ST.GEO.GEOPOL.S.P.<br>ATHEMATIQUES<br>ATHE EXPERTES                                                                                                    | Classe : TA                                                                                                    | Terminale A                                                                                                    | Le Professeur Principal Elisa , Classe : T. e 2 Bac Blanc N°2 Notes                                                                                                    | A Termi<br>Trimestre 3<br>Rang Cl<br>2/21 1<br>6/21 1<br>22/23 1<br>10/21 1<br>12/21 1<br>12/21 1<br>5/21 1<br>12/21 1<br>12/21 1<br>12/21 1<br>12/21 1                                                                                                    | nale A                                                                                                    | Ianc N°3 Année<br>Année<br>Année<br>Année<br>Très bone élève, parfois inati<br>très appliqué.<br>Très bone élève, parfois inati<br>très appliqué.<br>Bon élève, travail convenable.<br>doit samélorer.<br>e (TERM-ALL2)<br>Brésutats médiocres maigré taj<br>Mesutats médiocres maigré taj<br>Di Résutats médiocres maigré taj<br>character a sastèle.<br>Di Bésutats médiocres maigré taj<br>true en classe doit cependan<br>Ensemble passable. manque éliève parfois inattentif.<br>Di Di Bésutats médiocres maigré taj<br>Ensemble passable.<br>Di Di Bésutats médiocres maigré taj<br>true en classe doit cependan<br>Ensemble passable.<br>Mesure de liève parfois inattentif.<br>Di Di Bésutats médiocres maigré tag<br>Di Di Bésutats médiocres maigré tag<br>Di Di Di Di Di Di Di Di Di Di Di Di Di D                                                                                                    | nia<br>tentive mais tra<br>plication et la<br>La tenue en cla<br>La tenue en cla<br>La tenue en cla<br>La tenue en cla<br>en baisse,<br>pplication. La<br>t s'améliorer.<br>travali sérieux<br>elication et la |            |             | 8 ulée le 25/08/20                              | 23 à 14h16                                                   |            |
| ULIVI de l'élève, AKRO Elis<br>Trimestre 1<br>Disciplines<br>BILOSOPHIE<br>RGLAIS LV1<br>LEANAD LV2<br>PAGNOL LV2<br>STOIRE-GEOGRAPHIE<br>ST.GEO.GEOPOL.S.P.<br>ST.GEO.GEOPOL.S.P.<br>THEMATIQUES<br>ATHE XXPERTES<br>Valeur entre crochet est                                                                                                    | Classe : TA     Cost     Cost     Cost     (1,00     1,00     1,00     1,00     1,00     1,00     1,00     1,00     1,00     1,00     1,00     t.00     t.00 | Terminale A  AKRO  N°1 N°1 Trimestr Nov  15,00 15,00 15,00 14,00 14,00 14,00 14,00 14,00 14,00 10,00 10,00 1 | Elisa , Classe : T<br>Elisa , Classe : T<br>Notes<br>Notes                                                                                                    | A Termi<br>Trimestre 3<br>Rang C<br>2/21<br>6/21<br>10/21<br>12/21<br>12/21<br>12/21<br>12/21<br>12/21<br>12/21<br>12/21<br>12/21<br>12/21<br>12/21<br>12/21<br>12/21<br>1<br>5/21<br>1<br>5/21<br>1<br>1<br>2<br>2<br>2<br>2<br>2<br>2<br>2<br>2<br>2<br>2<br>2<br>2<br>2                                                                                                    | Pale A           2,35         6,00           2,35         6,00           1         0,95           6,00         1           2,39         6,00           1,10         5,00           3,45         7,00           3,45         7,00           3,00         8,88           3,00         10,65           e sont pas imprime                                                                                                    |                                                                                                    | nis<br>tentive mais tra<br>plication et la<br>La tenue en cla<br>La tenue en cla<br>La tenue en cla<br>La tenue en cla<br>en baisse,<br>pplication. La<br>t s'amélioren.<br>travall sérieux<br>olication et la |            |             | a ulée le 25/08/20                              | 23 à 14h16                                                   |            |
| Construction of the second second sec                                                                                                    | Classe : TA     Cost     Cost     (1,00     1,00     1,00     1,00     1,00     1,00     1,00     1,00     1,00     1,00     1,00     t.00     t.00 | Terminale A  AKRO  N°1  N°1  Trimestr Noy.  15,00 15,00 15,00 15,00 10,00 10,0 | LE Professeur Principal Elisa , Classe : T. e 2 Bac Blanc N°2 Notes Notes Notes ent de 1. Les matières précédée Du 02/12/2023 Au 14/                                                                                                    | A Termi<br>Trimestre 3<br>2/21<br>6/21<br>2/21<br>10/21<br>12/21<br>12/21<br>12/21<br>12/21<br>12/21<br>12/21<br>12/21<br>12/21<br>12/21<br>12/21<br>12/21<br>12/21                                                                                                    | Pale A           2,35         6,00           2,35         6,00           1         0,95           3,6         0,01           1,10         5,00           1,10         5,00           1,10         5,00           3,45         7,00           3,64         7,00           3,00         8,60           2,03         10,65           2,03         10,65                                                                                                    | Ann N°3 Année<br>Appréciatio<br>Appréciatio<br>Appréciation<br>Appréciation<br>Appréciation<br>Appréciation<br>Appréciation<br>Appréciation<br>Appréciation<br>Appréciation<br>Appréciation<br>Conduté response<br>Son dève, travai convenable.<br>Appréciation<br>Son dève, travai convenable.<br>Son dève, travai convenable.<br>Son dève, travai convenable.<br>Son dève, travai convenable.<br>Son dève, travai convenable.<br>Appréciation<br>Appréciation<br>A                                                                                                    | nis<br>tentive mais tra<br>plication et la<br>La tenue en cla<br>La tenue en cla<br>en baisse,<br>pplication. La<br>t s'améliorer.<br>t ravall sérieux<br>olication et la                                      | vat •      |             | utée te 25/08/20                                | 23 à 14b16                                                   |            |
| Cuivi de l'élève, AKRO Elic<br>Trimestre 1<br>Disciplines<br>HILOSOPHIE<br>NGLAIS LV1<br>LLEMAND LV2<br>SPAGNOL LV2<br>SPAGNOL LV2<br>ISTOIRE-GEOGRAPHIE<br>ISTOIRE-GEOGRAPHIE<br>ISTOIRE-GEOGRAPHIE<br>ISTOIRE-GEOGRAPHIE<br>ST.GEO.GEOPOL.S.P.<br>ATHEMATIQUES<br>ATHE EXPERTES<br>IS valeur entre crochet est<br>Le Professeur Principal                                                                                                    | Bac Blanc<br>Cod<br>1,00<br>1,00<br>1,00<br>1,00<br>1,00<br>1,00<br>1,00<br>1,0                                                                                                    | Iterminale A           AKRO           Nº1         ➤           Moy         Trimestr           Moy         15,00         15,00           14,00         14,00(2)         14,00           9,00         9,00         9,00           10,00         10,00         10,00           15,00         15,00         15,00           10,00         10,00         10,00           15,00         15,00         15,00           12,30                                                                                                    | LE Professeur Principal Elisa , Classe : T. e 2 Bac Blanc Nº2 Notes Notes ent de 1. Les matières précédée Du 02/12/2023 Au 14/ Demi journée d'absences                                                                                                    | A Termi<br>Trimestre 3<br>2/21<br>6/21<br>22/23<br>10/21<br>10/21<br>12/21<br>12/21<br>12/21<br>12/21<br>12/21<br>12/21<br>12/21<br>12/21<br>12/21<br>12/21<br>12/21                                                                                                    | nale A                                                                                                    | lanc N°3 CAnnée<br>Appréciatio<br>Appréciatio<br>Appréciatio<br>Appréciatio<br>Appréciatio<br>Appréciatio<br>Appréciatio<br>Très appliqué.<br>and trés appliqué.<br>Appréciatio<br>Très appliqué.<br>(numeri prochables.<br>dot s'améliorer.<br>e (TEM-ALL2)<br>s résultats sont<br>ressalisse vous i<br>terue en classe doit cependan<br>(numeri passable, manque de<br>Eleve parfois inattentif.<br>jou<br>promite passable, manque Application<br>(numeri passable, manque Application<br>(numeri passable, manque Applica                                                                                                    | nt<br>tentive mais tra<br>plication et la<br>La tenue en clu<br>en baisse,<br>pplication. La<br>t s'améliorer.<br>t ravali sérieux                                                                             | Nyati A    |             | a utée te 25/08/20                              | 23 à 14h16                                                   |            |
| Cuivi de l'élève, AKRO Elic<br>Trimestre 1<br>Disciplines<br>HILOSOPHIE<br>NGLAIS LV1<br>LLEMAND LV2<br>SPAGNOL LV2<br>SPAGNOL LV2<br>ISTOIRE-GEOGRAPHIE<br>HIS. MORAL & CIVIQUE<br>ISTOIRE-GEOGRAPHIE<br>HIS. MORAL & CIVIQUE<br>ATHEMATIQUES<br>ATHE EXPERTES<br>a valeur entre crochet est<br>Le Professeur Principal                                                                                                    | Bac Blanc.<br>Cod<br>1,00<br>1,00<br>1,00<br>1,00<br>1,00<br>1,00<br>1,00<br>1,0                                                                                                    | Terminale A                                                                                                    | Elisa , Classe : T.<br>Elisa , Classe : T.<br>Bac Blanc N°2<br>Notes<br>Notes<br>N | A Termi<br>Trimestre 3<br>2/21<br>6/21<br>10/21<br>10/21<br>10/21<br>10/21<br>10/21<br>10/21<br>10/21<br>10/21<br>10/21<br>10/21<br>10/21                                                                                                    | Bace         Bace           asse         Mini         M           2,25         6,00         1           2,39         6,00         1           2,39         6,00         1           1,10         5,00         1           1,88         5,00         2           3,45         7,00         2           3,44         7,00         1           2,03         10,65         1           e sont pas imprin         1         15                                                                                                    | lanc N°3 Année<br>30 Aprécisio<br>31 Très bone fève, parfois inatt<br>1769 Très appliqué.<br>300 Très appliqué.<br>300 Riève, travai convenable.<br>300 don fève, travai convenable.<br>301 don fève, travai convenable.<br>302 don fève, travai convenable.<br>303 don fève, travai convenable.<br>304 don trapporte solution don trapporte solution don trapport                                                                                                    | nt<br>tentive mais tra<br>plication et la<br>La tenue en cla<br>en baisse,<br>pplication. La<br>t s'améliorer.<br>t s'améliorer.<br>t ravail sérieux                                                           |            |             | a ulée le 25/08/20                              | 23 à 14h16                                                   |            |
| Suivi de l'élève, AKRO Elic<br>Trimestre 1<br>Disciplines<br>HILOSOPHIE<br>NGLAIS LV1<br>LLEMAND LV2<br>SPAGNOL LV2<br>SPAGNOL LV2<br>ISTOIRE-GEOGRAPHIE<br>ISTOIRE-GEOGRAPHIE<br>ISTOIRE-GEOGRAPHIE<br>ISTOIRE-GEOGRAPHIE<br>NS. MORAL & CIVIQUE<br>ISTOIRE-GEOGRAPHIE<br>AVIEUR<br>AUGUIT ENTRE CONCENTION<br>AUGUIT ENTRE CONCENTION                                                                                                    | Bac Blanc<br>Cod<br>1,00<br>1,00<br>1,00<br>1,00<br>1,00<br>1,00<br>1,00<br>1,0                                                                                                    | Terminale A                                                                                                    | LE Professeur Principal<br>Elisa , Classe : T.<br>Page 2 Bac Blanc Nº2 Provide State State Sta                                                                                                    | A Termi<br>Trimestre 3<br>2/21<br>6/21<br>1/22/23<br>10/21<br>1/2/11<br>5/21<br>1/2/11<br>5/21<br>1<br>5/21<br>1<br>5/21<br>1<br>5/21<br>1<br>5/21<br>1<br>5/21<br>1<br>5/21                                                                                                    | Bace           asse         Mini         M           2,25         6,00         1           2,39         6,00         1           2,39         6,00         1           1,10         5,00         1           1,88         5,00         2           3,45         7,00         2           3,64         7,00         1           8,88         5,00         1           3,00         8,00         1           2,03         10,65         1           10         1         1                                                                                                    | lanc N°3 Année 30 Aprécisio 30 Aprécisio 30 Aprécisio 30 Aprécisio 30 Très bone fève, parfois inatt très appliqué. 30 Romenbe passable, maigré lap 30 Reisen, travai convenable. 30 Romeiève, travai convenable. 30 Resultats médiocres maigré la 30 Resultats médiocres maigré la 30 Resultats mádiocres maigré la 30 Resultats mádiocres maigré la 30 Resultats mádiocres maigré la 30 Resultats mádiocres maigré la 30 Resultats mádiocres maigré la 30 Resultats mádiocres maigré la 30 Resultats maigré la 30 Resultats maigré la 30 Resultats maigré la 30 Resultats maigré la 30 Resultats maigré la 30 Resultats maigré la 30 Resultats mai                                                                                                    | nt<br>tentive mais tra<br>plication et la<br>La tenue en cla<br>en baisse,<br>pplication. La<br>t s'améliorer.<br>t s'améliorer.<br>t s'améliorer.                                                             |            |             | a utée te 25/08/20                              | 23 à 14h16                                                   |            |
| Construction of the second second sec                                                                                                    | A Classe : TA     Cost     Cost     Cost     1,00     1,00     1,00     1,00     1,00     1,00     1,00     1,00     1,00     1,00     1,00     1,00     tic coefficient (                                                                                                    | Terminale A                                                                                                    | LE Professeur Principal<br>Elisa , Classe : T.<br>e 2 Bac Blanc N°2<br>Notes<br>Notes<br>Notes<br>Notes<br>Du 02/12/2023 Au 14/<br>Dem Journée d'absences<br>Nb d'absences no justifiées<br>Nb de retards<br>Nb de cours absent<br>Mention du consel de classe                                                                                                    | A Termi<br>Trimestre 3<br>2/21<br>6/21<br>2/21<br>1<br>2/21<br>1<br>2/21<br>1<br>2/21<br>1<br>2/21<br>1<br>2/21<br>1<br>2/21<br>1<br>10/21<br>1<br>2/21<br>1<br>10/21<br>1<br>2/21<br>1<br>5/21<br>1<br>1<br>2/21<br>1<br>5/21<br>1<br>1<br>2/21<br>1<br>5/21<br>1<br>1<br>5/21<br>1<br>1<br>5/21<br>1<br>1<br>5/21<br>1<br>1<br>5/21<br>1<br>1<br>5/21<br>1<br>1<br>5/21<br>1<br>1<br>5/21<br>1<br>1<br>5/21<br>1<br>1<br>5/21<br>1<br>1<br>5/21<br>1<br>1<br>5/21<br>1<br>1<br>5/21<br>1<br>1<br>5/21<br>1<br>1<br>5/21<br>1<br>1<br>5/21<br>1<br>5/21<br>1<br>5/21<br>5/2 | Bace         Bace           asse         Min         M           asse         Min         M           asse         Min         M           asse         Min         M           asse         Min         M           asse         Min         M           asse         Min         M           asse         Min         M           asse         Min         M           asse         Min         M           ass         Ass         Soo           ass         Soo         20           ass         Ass         Soo           ass         Soo         10           ass         Soo         10           ass         Soo         10           ass         Soo         10           ass         Soo         10                                                                                                    | Ianc N°3 Année<br>Apréciatio<br>Très bone fève, parfois inatt<br>très appliqué.<br>Conduite intérprochables.<br>Autor de la convenable.<br>doit s'améliorer.<br>e (TERM-ALL2)<br>s résultats sont<br>ressatisissez-vous l<br>Autor de la convenable.<br>doit s'améliorers maigré qui<br>terue en classe doit copendan<br>Ensemble passable, manque de<br>Buév parfois inattentif.<br>300<br>Ensemble passable, manque de<br>Discomble passable, manque de<br>Discomble passable, manqu                                                                                                    | ns<br>tentive mais tra<br>plication et la<br>La tenue en cla<br>en baisse,<br>pplication. La<br>ti s'améliorer,<br>traval sérieux<br>elication et la                                                           |            |             |                                                 | 23 à 14h16                                                   |            |
| Trimestre 1<br>Disciplines<br>IILOSOPHIE<br>KGLAIS LV1<br>LEMAND LV2<br>PAGNOL LV2<br>ISEIGN.SCIENTIFIQUE<br>STOIRE-GEOGRAPHIE<br>IS. MORAL & CIVIQUE<br>ST.GEO.GEOPOL.S.P.<br>VTHEMATIQUES<br>VTHE EXPERTES<br>valeur entre crochet est<br>e Professeur Principal<br>e Chef d'établissement                                                                                                    | sa , Classe : TA Coci Coci 1,00 1,00 1,00 1,00 1,00 1,00 1,00 1,0                                                                                                    | Terminale A           AKRO           №1         Trimestr           Moy.           15,00         15,00           14,00         14,00(2)           9,00         9,00           9,00         9,00           10,00         10,00           15,00         15,00           15,00         15,00           15,00         15,00           15,00         15,00           12,30            0/600         \$                                                                                                    | LE Professeur Principal<br>Elisa , Classe : T.<br>e 2 Bac Blanc N°2<br>Notes<br>Notes<br>Notes<br>Notes<br>DI<br>U<br>U<br>U<br>U<br>U<br>U<br>U<br>U<br>U<br>U<br>U<br>U<br>U                                                                                                    | A Termi<br>Trimestre 3<br>2/21<br>6/21<br>22/23<br>10/21<br>12/21<br>12/21<br>5/21<br>1<br>5/21<br>1<br>8/21<br>1<br>8/21<br>1<br>s d'une étoile r<br>00/2024                                                                                                    | nale A<br>see Min M<br>2,25 6,00 1<br>0,95 6,00 1<br>2,39 6,00 1<br>1,239 6,00 1<br>1,239 6,00 1<br>1,10 5,00 1<br>1,88 5,00 1<br>3,45 7,00 1<br>8,88 5,00 1<br>3,45 7,00 1<br>3,46 7,00 1<br>1,88 5,00 1<br>2,03 10,65 1-<br>5 5 1<br>10 1<br>10 1 | Année Année Année Année Apréciatio Apréciatio Très appliqué. Appréciatio Appréciatio Appre                                                                                                    | ns<br>tentive mais tra<br>pication et la<br>La tenue en clo<br>en baisse,<br>pitication. La<br>ti samélore.<br>traval sérieux<br>elication et la                                                               | ISSE       |             |                                                 | 23 à 14116                                                   |            |
| Trimestre 1<br>Desciplines<br>IILOSOPHIE<br>KGLAIS LV1<br>LEINAND LV2<br>PAGNOL LV2<br>STOIRE-GEOGRAPHIE<br>S. MORAL & CIVIQUE<br>ST.GEO.GEOPOL.S.P.<br>VTHEMATIQUES<br>VTHEMATIQUES<br>VTHEMATIQUES<br>COMPONIES PROFESSION<br>Valeur entre crochet est<br>e Professeur Principal<br>e Chef d'établissement                                                                                                    | sa , Classe : TA                                                                                                    | Terminale A           AKRO           Nº1         Trimestr           Koy.         15,00         15,00           15,00         15,00         15,00           14,00         14,00(2)         14,40           9,00         9,00         9,00           9,00         9,00         9,00           10,00         10,00         10,00           15,00         15,00         15,00           15,00         15,00         15,00           10,00         0,000         0,000           10,00         10,00         10,00           10,00         10,00         10,00           10,00         10,00         10,00           10,00         10,00         10,00           10,00         10,00         10,00           10,00         10,00         10,00           10,00         0,00         10,00           10,00         10,00         10,00           10,00         10,00         10,00           10,00         10,00         10,00           10,00         10,00         10,00           10,00         10,00         10,00           10,00         10                                                                                                    | Elisa , Classe : T.<br>Elisa , Classe : T.<br>e 2 Bac Blanc N°2<br>Notes<br>Notes<br>Notes<br>Notes<br>DI<br>DI<br>DI<br>DI<br>DI<br>DI<br>DI<br>DI<br>DI<br>DI                                                                                                    | A Termi<br>Trimestre 3<br>2/21<br>6/21<br>22/23<br>10/21<br>12/21<br>12/21<br>5/21<br>12/21<br>5/21<br>5/21<br>5/2                                                                                                    | nale A<br>2,25 6,00 1<br>2,39 6,00 1<br>2,39 6,00 1<br>2,39 6,00 1<br>2,39 6,00 1<br>1,10 5,00 1<br>1,88 5,00 1<br>3,44 7,00 1<br>8,88 5,00 1<br>3,44 7,00 1<br>8,88 5,00 1<br>3,44 7,00 1<br>8,88 5,00 1<br>1,10 5,00 1<br>1,10 5,00 1<br>1,00 5,00 1<br>1,00 5,00                                                                                                    | Année Année Année Appréciatio Appréciatio Appréciatio Très appliqué. Appréciatio Appréciatio Très appliqué. Appréciation Appréciation A                                                                                                    | ns<br>tentive mais tra<br>pication et la<br>La tenue en cla<br>en baisse,<br>ppication. La<br>t rameiore.<br>t ravail sérieux<br>dication et la                                                                | val        |             |                                                 | 23 à 14116                                                   |            |

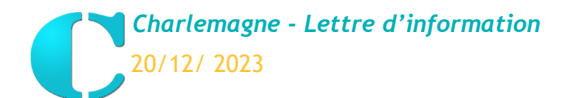

NOTES : Mise à jour version de Noël 11.1.0.0

#### c) Récapitulatif

Edition / Récapitulatif des moyennes / Edition

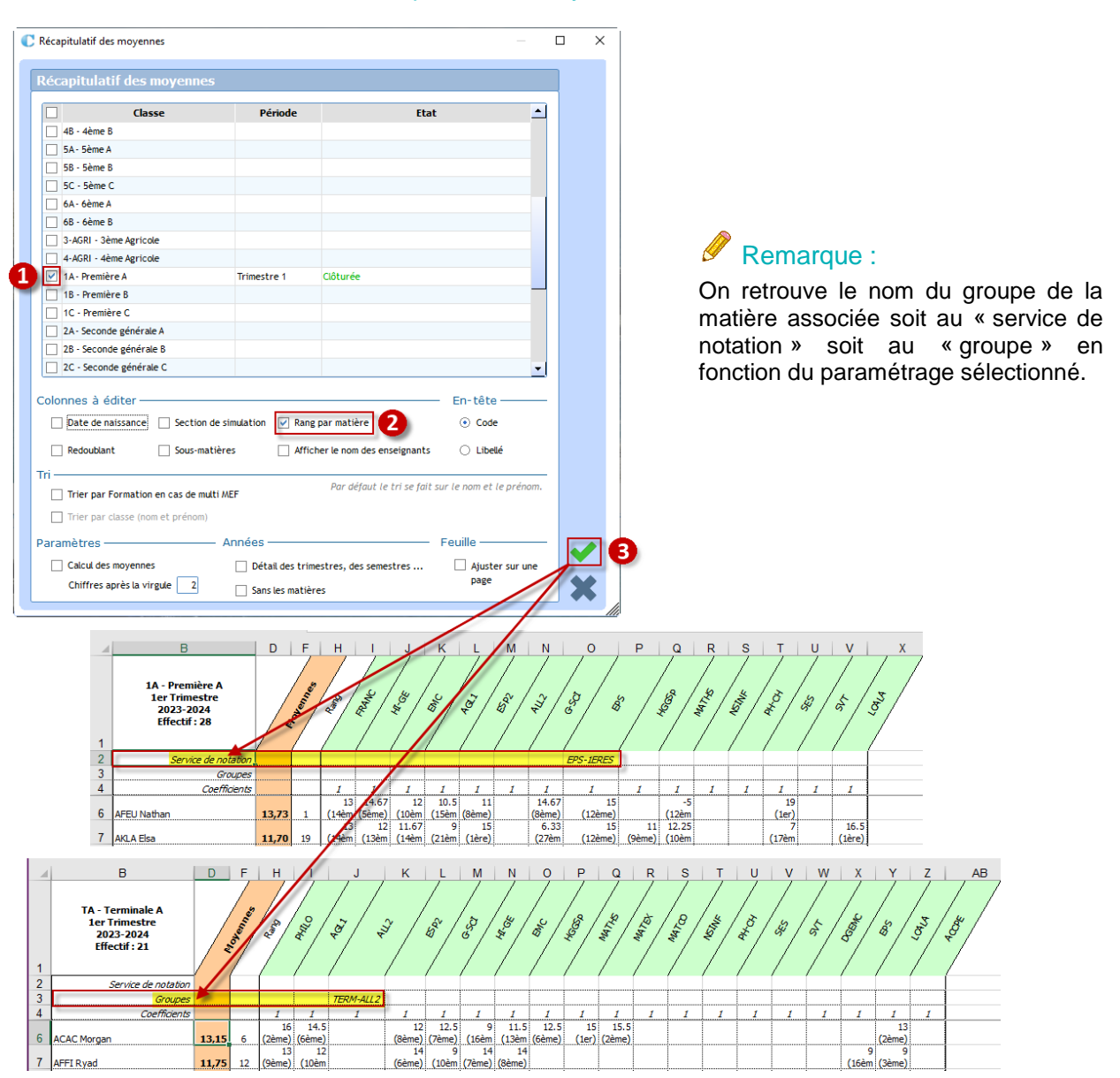

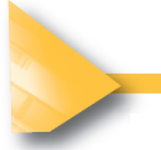

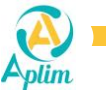

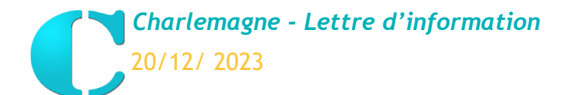

# **EXPORT DES GROUPES D'EPS VERS CYCLADES**

#### Liaison Rectorat / Export des groupes d'EPS vers Cyclades

Vous avez été informés par vos rectorats du nouveau processus de saisie de notes de Terminales en EPS dans CYCLADES pour la session 2024 du Bac.

Certains évoquent la « possibilité d'exporter les liens groupe/élève pour l'EPS à partir d'une solution privée afin de gagner du temps ensuite pour la notation dans CYCLADES. ».

Côté *Charlemagne*, nous proposons ce nouveau transfert de fichier vers CYCLADES depuis le menu ci-dessus.

| Sport specifique Groupe EPS – Cyclades   Iveluite sciencine les déves pour la génération du ficher. Seuis coux avec un Bit valide (9 chiffres et deux lettres) et une formation (MEP)   Veuite sciencine les déves pour la génération du ficher. Seuis coux avec un Bit valide (9 chiffres et deux lettres) et une formation (MEP)   Iveluite sciencine les déves pour la génération du ficher. Seuis coux avec un Bit valide (9 chiffres et deux lettres) et une formation (MEP)   Iveluite sciencine les déves pour la génération du ficher. Seuis coux avec un Bit valide (9 chiffres et deux lettres) et une formation (MEP)   Iveluite sciencine les déves pour la génération du ficher. Seuis coux avec un Bit valide (9 chiffres et deux lettres) et une formation (MEP)   Iveluite sciencine de les déves pour la génération du ficher. Seuis coux avec un Bit valide (9 chiffres et deux lettres) et une formation (MEP)   Iveluite sciencine de les déves pour la génération du ficher. Seuis coux avec un Bit valide (9 chiffres et deux lettres) et une formation (MEP)   Iveluite sciencine de les déves pour la génération du ficher. Seuis coux avec un Bit valide (9 chiffres et deux lettres) et une formation (MEP)   Iveluite sciencine de les déves pour la génération du ficher. Seuis coux avec un Bit valide (9 chiffres et deux lettres) et une formation (MEP)   Iveluite sciencine de les deves et deux lettres et deux lettres et deu                                                                                                    | C | Export                                                                                                    | spécifique Groupe EPS – Cyclades                                                                                                    |                      |                   |                                 |                                                                                  | -        | ×  |                    |
|----------------------------------------------------------------------------------------------------|---|----------------------------------------------------------------------------------------------------|----------------------------------------------------------------------------------------------------|----------------------|-------------------|---------------------------------|----------------------------------------------------------------------------------|----------|----|--------------------|
| Image: service transmitters       Service transmitters         Image: service transmitters       Service transmitters         Image: service transmitters       Image: service transmitters         Image: service transmitters       Image: service transmitters         Image: service transmitters                                                                                                    |   | Ехроі                                                                                                    | rt spécifique Groupe EPS – Cyclades                                                                                                    |                      |                   |                                 |                                                                                  |          |    |                    |
| Interes         Image: Colspan="2">Interes         Image: Colspan="2">Image: Colspan="2">Colspan="2">Colspan="2"Colspan="2"                                                                                                    |   | Le pai<br>Veuille<br>sont a                                                                                                    | ramétrage des matières par classe des Terminales est nécess<br>ez sélectionner les élèves pour la génération du fichier. Seuls<br>affichés. | aire pou<br>ceux ave | r pouv<br>ec un I | voir faire l'ex<br>NE valide (9 | port des groupes EPS vers CYCLADES.<br>chiffres et deux lettres) et une formatio | on (MEF) |    |                    |
| CHUCE PRO.   CHUCE PRO.   CHUCE T, KKV   A   E   CHUCE OF   A   A   A   A   A   A   A   A   A   A   A   B   B   B   CHUCE OF   A   B   CHUCE OF   A   CHUCE OF   A   A   B   B   B   CHUCE OF   A   CHUCE OF   A   B   CHUCE OF   A   CHUCE OF   A   A   B   B   CHUCE OF   A   CHUCE OF   A   CHUCE OF   A   CHUCE OF   A   CHUCE OF   A   A   CHUCE OF   A   A   CHUCH OF   CHUCH OF   CHUCHUCE   C   C   C   C   C   C   C   C   C   C   C   C   C   C   C   C   C   C   C   C   C   C   C   C    C   C   C                                                                                                    |   |                                                                                                    | Les élèves                                                                                                    | -                    |                   |                                 | Matières                                                                         |          |    |                    |
| Image: Cubic - J, MCV         Image: Cubic - OR         Image: Cubic - OR                                                                                                    |   |                                                                                                    | ✓ ☆ 0 - LYCEE PRO.                                                                                                    |                      |                   | EC-DR                           | ECONOMIE-DROIT                                                                   |          |    |                    |
| Image: Second Second Secon                                                                                                    |   |                                                                                                    | V 😕 TCOVE - T_MCV                                                                                                    |                      |                   | ENPRO                           | ENSEIGNT PROFESSION.                                                             |          |    |                    |
| Image: CHLOE-09       H         Image: CHLOE-09       H         Image: CHLOE-09       A         Image: CHLOE-09       A         Image: CHLOE-09       F         Image: CHLOE-09       F         Image: CHLOE-09       F         Image: CHLOE-09       F         Image: CHLOE-09       F         Image: CHLOE-09       F         Image: CHLOE-09       F         Image: CHLOE-09       F         Image: CHLOE-09       F         Image: CHLOE-09       F         Image                                                                                                    |   |                                                                                                    | ERWAN - 08 H                                                                                                    |                      |                   | EPS                             | ED.PHYSIQUE & SPORT.                                                             |          |    |                    |
| A RAPHAEL - 11 C JUES - 09 D JACE - 09 A JACE - 09 A A LEXIS - 07 F A ALEXIS - 07 F A ALEXIS - 07 F A ALEXIS - 07 F A ALEXIS - 07 F C A ROMAIN - 09 B C A ROMAIN - 09 A A ATHEO Y - 08 F C A ATHEO Y - 08 F C A ATHEO Y - 08 F C A ALEXIS - 09 A C CREATE - 09 B C A ALEXIS - 09 B C A ALEXIS - 09 B C A BENJAMIN - 07 H Chemin du fichier pour CYCLADES C A ALEXIS - 09 B C ALA ALEXIS - 09 B C ALA ALEXIS - 09 C C ALA ALEXIS - 09 C C ALA ALEXIS - 09 C C ALA ALEXIS - 09 C C ALA ALEXIS - 09 C C ALA ALEXIS - 09 D C ALA ALEXIS - 09 D<                                                                                                    |   |                                                                                                    | CHLOE - 09 H                                                                                                    |                      |                   | LVA                             | LVA - ANGLAIS                                                                    |          |    |                    |
| A JULES 09 D A JULES 09 D A BUNAN 08 C C A LEXIS 07 F C A LEXIS 07 F C A LEXIS 07 F C A LEXIS 07 F C A LEXIS 07 F C A ALEXIS 07 F C A ALEXIS 07 F C ALEXIS 07 F C ALEXIS                                                                                                    |   |                                                                                                    | RAPHAEL - 11 C                                                                                                    |                      |                   |                                 |                                                                                  |          |    |                    |
| A JADE - 09 A EMAA - 08 C EMAA - 08 C EMAA - 08 C EMAA - 08 C EMAA - 07 F EMAA - 08 C EMAA - 07 F EMAA - 09 B EMAA - 09 B EMAA - 09 B EMAA - 09 B EMAA - 09 B EMAA - 09 B EMAA - 09 B EMAA - 09 B EMAA - 09 B EMAA - 09 B EMAA - 09 B EMAA - 09 B EMAA - 09 C EMAA - 09 C EMAA - 00 C EMAA - 00 C EMAA - 00 C EMAA - 00 C EMAA - 00 C EMAA - 00 C                                                                                                    |   |                                                                                                    | JULES - 09 D                                                                                                    |                      |                   |                                 |                                                                                  |          |    |                    |
| EMA-08 C V 1 NAH-07 H V 1 ALEXIS-07 F V 1 ALEXIS-07 F V 1 ALEXIS-09 H V 1 ANTHONY-09 B V 1 ANTHONY-09 B V 1 ANTHONY-09 F V 1 ANTHON-08 F V 1 ANTHON-09 A V 1 ANTHON-09 A V 1 ANTHON-09 A V 1 ANTHON-09 A V 1 ANTHON-09 A V 2 1 ANTHON-09 A V 2 1 ANTHON-09 A V 2 1 ANTHON-09 A V 2 1 ANTHON-09 A V 2 1 ANTHON-09 A V 2 1 ANTHON-09 A V 2 1 ANTHON-09 A V 2 1 ANTHON-09 A V 2 1 ANTHON-09 A V 3 CORALY-08 F V 3 ANTHON-09 C V 3 ANTHON-09 F V 3 ANTHON-09 F V 3 ANTHON-09 F V 3 ANTHON-09 F V 3 ANTHON-09 F V 3 ANTHON-09 F V 3 ANTHON-09 F V 3 ANTHON-09 F V 3 ANTHON-09 F V 4 ANTHON-09 F V 4 ANTHON-09 F V 5 ANTHON-09 F V 4 ANTHON-09 F V 5 ANTHON-09 F V 6 ANTHON-09 F V 6 ANTHON-09 F V 6 ANTHON-09 F V 6 ANTHON-09 F V 7 6 ANTHON-09 F V 8 ANTHON-09 C V 8 ANTHON-09 C V 9 ANTHON-09 F V 9 ANTHON-09 F V 9 A                                                                                                    |   |                                                                                                    | JADE - 09 A                                                                                                    |                      |                   |                                 |                                                                                  |          |    |                    |
| Image: Construction of the second second                                                                                                    |   |                                                                                                    | 2 EMMA - 08 C                                                                                                    |                      |                   |                                 |                                                                                  |          |    | Ouvre              |
| Image: Construction of the second second                                                                                                    |   |                                                                                                    | 100AH - 07 H                                                                                                    |                      |                   |                                 |                                                                                  |          |    | Al'omplacement du  |
| A ANTHONY 09 B ROMAIN - 09 D ROMAIN - 09 D ROMAIN - 09 D ROMAIN - 09 D ROMAIN - 09 D ROMAIN - 09 D ROMAIN - 09 D ROMAIN - 09 A ROMAIN - 09 A ROMAIN - 09 A ROMAIN - 09 A ROMAIN - 09 A ROMAIN - 09 A ROMAIN - 09 A ROMAIN - 09 A ROMAIN - 09 A ROMAIN - 09 A ROMAIN - 09 A ROMAIN - 09 A ROMAIN - 09 A ROMAIN - 09 A ROMAIN - 09 A ROMAIN - 09 A ROMAIN - 09 A ROMAIN - 09 A ROMAIN - 09 A ROMAIN - 09 A ROMAIN - 09 C ROMAIN - 09 C ROMAIN - 09 F ROMAIN - 09 F ROMAIN - 09 F ROMAIN - 09 B ROMAIN - 07 H ROMAIN - 07 H ROMAIN - 07 CYCLADES Chemin du fichier pour CYCLADES Chemin du fichier pour CYCLADES ROMAIN - 07 CYCLADES ROMAIN - 07 CYCLADES ROM                                                                                                    |   |                                                                                                    | ALEXIS - 07 F                                                                                                    |                      |                   |                                 |                                                                                  |          |    | rempiacement du    |
| Image: Construction of the second state of the second state of the second s                                                                                                    |   |                                                                                                    | ANTHONY - 09 B                                                                                                    |                      |                   |                                 |                                                                                  |          | _/ | fichier a exporter |
| Image: Construction of the second second                                                                                                    | 1 |                                                                                                    | ROMAIN - 09 D                                                                                                    |                      |                   |                                 |                                                                                  |          |    | vers Cyclades.     |
| V 1   V 1   V 1 <td>Y</td> <td></td> <td>KARLA - 09 H</td> <td></td> <td></td> <td></td> <td></td> <td></td> <td></td> <td>-</td>                                                                                                    | Y |                                                                                                    | KARLA - 09 H                                                                                                    |                      |                   |                                 |                                                                                  |          |    | -                  |
| Image: Construction of the second second                                                                                                    |   |                                                                                                    | YOHANN - 08 F                                                                                                    |                      |                   |                                 |                                                                                  |          |    |                    |
| YOANN - 11   J   ARION - 09   ARION - 09   ARION - 09   ARION - 09   ARION - 09   CORALY - 08   F   J   LOLA - 09   E   J   IDRISS - 15   C   J   ARELLE - 08   B   J   AGATHE - 09   B   J   AGATHE - 09   B   J   AGATHE - 09   B   J   BENJAMIN - 07(   H   J   Chemin du fichier pour CYCLADES   LA   VAcuin/Documents/Eleves/V   VExport CYCLADES/2023-2024/                                                                                                    |   | •                                                                                                    | A MATTHEO - 09 A                                                                                                    |                      |                   |                                 |                                                                                  |          |    |                    |
| Image: Construction of the construction of the construc                                                                                                    |   |                                                                                                    | 2 YOANN - 11 J                                                                                                    |                      |                   |                                 |                                                                                  |          |    |                    |
| Image: Correct of the construction of the construction                                                                                                    |   |                                                                                                    | A MARION - 09                                                                                                    |                      |                   |                                 |                                                                                  |          |    |                    |
| IDLA-09       E         IDRISS-15       C         IDRISS-15       C         IDRISS       Export relation         IDRISS       IDRISS         IDRISS       IDRISS         IDRISS       ID                                                                                                    |   |                                                                                                    | CORALY - 08 F                                                                                                    |                      |                   |                                 |                                                                                  |          |    |                    |
| IDRISS - 15       C         IDRISS - 15       C         IDRISS - 15       C <td< td=""><td></td><td><ul> <li>Image: A start of the start of the start of</li></ul></td><td>LOLA- 09 E</td><td></td><td></td><td></td><td></td><td></td><td></td><td></td></td<> |   | <ul> <li>Image: A start of the start of the start of</li></ul> | LOLA- 09 E                                                                                                    |                      |                   |                                 |                                                                                  |          |    |                    |
| Image: Constraint of the second second se                                                                                                    |   |                                                                                                    | DRISS - 15 C                                                                                                    |                      |                   |                                 |                                                                                  |          |    |                    |
| Image: Sex Sex Sex Sex Sex Sex Sex Sex Sex Sex                                                                                                    |   |                                                                                                    | MAELLE - 08 B                                                                                                    |                      |                   |                                 |                                                                                  |          |    |                    |
| Image: CLEMENT - 09       F         Image: CLEMENT - 09       F         Image: CLEMENT - 09       D         Image: CLEMENT - 09       D         Image: CLEMENT - 09       B         Image: CLEMENT - 09       B         Image: CLEMENT - 09       B         Image: CLEMENT - 09       B         Image: CLEMENT - 09       B         Image: CLEMENT - 09       B         Image: CLEMENT - 09       B         Image: CLEMENT - 09       B         Image: CLEMENT - 07(       H         Image: CLEMENT - 07(       H         Image: CLEM                                                                                                    |   |                                                                                                    | E BENJAMIN - 09 C                                                                                                    |                      |                   |                                 |                                                                                  |          |    | Export CYCLADES    |
| Image: Constraint of the second second s                                                                                                    |   | ~                                                                                                    | CLEMENT - 09 F                                                                                                    |                      |                   |                                 |                                                                                  |          |    |                    |
| AGATHE - 09       B         BENJAMIN - 07(       H         Chemin du fichier pour CYCLADES       30 élèves exporté         C:\LA       \Alcuin\Documents\Eleves\V       \Export CYCLADES\2023-2024\                                                                                                    |   |                                                                                                    | DENZEL - 09 D                                                                                                    |                      |                   |                                 |                                                                                  |          |    |                    |
| Image: Set NJAMIN - 07(     Image: Set NJAMIN - 07(                                                                                                    |   | •                                                                                                    | AGATHE - 09 B                                                                                                    |                      |                   |                                 |                                                                                  |          |    | Export réussi      |
| Chemin du fichier pour CYCLADES C:\LA \Acuin\Documents\Eleves\V \Export CYCLADES\2023-2024\ OK (2 s)                                                                                                    |   |                                                                                                    | a BENJAMIN - 07( H                                                                                                    | -                    |                   |                                 |                                                                                  | - 3      |    | 30 élèves exportés |
| C:\LA \Acuin\Documents\Eleves\V \Export CYCLADES\2023-2024\                                                                                                    |   | Chemir                                                                                                    | n du fichier pour CYCLADES                                                                                                    | _                    |                   |                                 |                                                                                  | -        |    |                    |
|                                                                                                    |   | C:\LA                                                                                                    | \Alcuin\Documents\Eleves\V \Export CYCLAD                                                                                                   | 5\2023-2             | 024\              |                                 |                                                                                  | )        |    | OK (2 s)           |
|                                                                                                    |   |                                                                                                    |                                                                                                    |                      |                   |                                 |                                                                                  |          |    |                    |

#### Etape 1 :

Sélectionner vos classes.

#### Etape 2 :

Sélectionner la matière EPS.

#### Etape 3 :

Valider votre saisie.

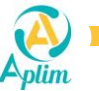